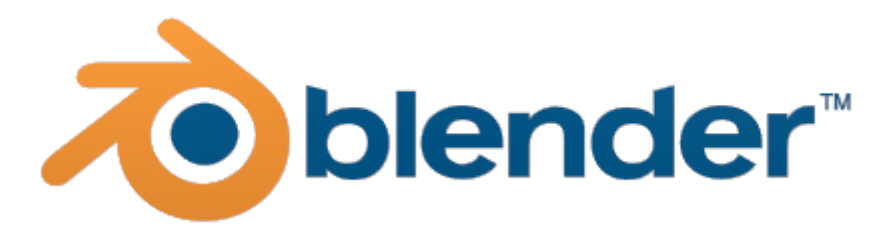

# Tworzenie prostej animacji szkieletowej

#### 1. Ustalanie sposobu wyświetlania danych w obszarze roboczym

- 1.1. Proszę uruchomić program Blender.
- 1.2. Proszę wcisnąć **"Ctrl+Alt+U**". W zakładce **"Interface**" i zmienić **Smooth View** z **200** na **500**. Następnie w zakładce **"Input**" wybieramy w **Select With** na **Left**, **Orbit Style** na **Turnable**.

Programu powinien wyglądać jak na rysunku 1:

| Interface Editing             | Input                  | Addons             | Themes     | File                          | System          | Interface        | Editing     |         | Input               | Addons        | Themes     |               | File | System |  |
|-------------------------------|------------------------|--------------------|------------|-------------------------------|-----------------|------------------|-------------|---------|---------------------|---------------|------------|---------------|------|--------|--|
| Display:                      | View Man               | ipulation:         |            | Manipulator                   |                 | Presets:         |             | Blen    | ler                 | ++-           | Name       | \$ <i>"</i> 2 | _    | _      |  |
| Tooltips     Python Tooltips  | Cursor                 | r Depth<br>Depth   |            | ( Size:                       | 75 px           | Presets          |             | ₽       | Window              |               |            |               |      |        |  |
| Solution restricts            | Zoom To Mouse Position |                    | ( Hotspot: | 14 px )                       | Mouse:          | Mouro            |             | Screen  |                     |               |            |               |      |        |  |
| Large Cursors                 | Rotate                 | e Around Selection |            |                               |                 | Continuous Grab  |             |         | View2D Buttons List |               |            |               |      |        |  |
| View Name                     | Global                 | l Pivot            |            | Menus:                        |                 | Orag Threshold:  | 5 px 🕨      | Þ       | Header              |               |            |               |      |        |  |
| Playback FPS     Global Scene | Camer                  | ra Parent Lock     |            | Open On Mouse Over            | 50)             | Tweak Threshold: | 10 px 🕨     | Þ       | Grease Pencil       |               |            |               |      |        |  |
| Object Origin Size: 6 px      | Smooth                 | View:              | 500        | Sub Level:                    | 2 )             | Select With:     | Right       |         | 3D View<br>Frames   |               |            |               |      |        |  |
| -                             | Rotation               | n Angle:           | 15 )       | Pie Menus:                    |                 | Double Click:    | - ugin      | ►       | Markers             |               |            |               |      |        |  |
| Display Mini Axis             | 2D Viour               | orte               |            | Animation Timeout:            | 6 )             | Speed:           | 350 🔊       | ₽       | Animation           |               |            |               |      |        |  |
| Brightness:                   | Ainimur                | m Grid Spacing:    | 35 px 🖹    | Recenter Timeout:     Andius: | 0 »<br>100 px » | Emulate Numpad   | i           |         | Animation Channels  |               |            |               |      |        |  |
|                               | TimeCode               | s Minimal Info     | ¢          | Threshold:                    | 12 px >         | Orbit Style:     |             | Þ       | Dopesheet           |               |            |               |      |        |  |
|                               |                        |                    |            |                               |                 | Turntable        | Trackball   | ▶       | NLA Editor          |               |            |               |      |        |  |
|                               |                        |                    |            | Show Splash                   |                 | Zoom Style:      |             | Þ       | Image               |               |            |               |      |        |  |
|                               |                        |                    |            |                               |                 | Dolly            | +orizontal  |         | Outliner            |               |            |               |      |        |  |
| Save User Settings            |                        |                    |            |                               |                 | Save User S      | ettings Imp | port Ke | y Configuration     | xport Key Cor | figuration |               |      |        |  |

1.3. Użycie "Save User Setting" spowoduje trwałe zapamiętanie ustalonego trybu pracy programu.

(rys.1)

#### 2. Podstawowa obsługa programu Blender

- 2.1. Proszę kliknąć lewym przyciskiem myszy w obszar roboczy okna.
- 2.2. Poruszanie przyciskiem "scroll" = przybliżanie/oddalanie sceny
- 2.3. Przytrzymanie przycisku "scroll" + przesuwanie myszy = przesuwanie sceny
- 2.4. Przytrzymanie przycisku "scroll" + przytrzymanie klawisza "Shift" + przesuwanie myszy = swobodne obracanie sceny
- 2.5. Klawisze 1, 3, 7 odpowiednio: widok z przodu, widok z boku, widok z góry
- 2.6. Klawisz 0 widok z kamery (i odwrotnie)
- 2.7. Klawisz 5 zmiana rzutu prostopadłego na perspektywiczny (i odwrotnie)
- 2.8. Klawisze 6, 8, 4, 2 obracanie sceny
- 2.9. Polecenie: Proszę wypróbować omówione operacje.

## 3. Podstawowe modyfikacje obiektów na scenie

3.1. Program Blender pracuje w dwu podstawowych trybach: trybie obiektu - "Object Mode" (komponowanie sceny z obiektów) oraz trybie edycji - "Edit Mode" (modyfikowanie wybranego obiektu). Zmiana pomiędzy tymi trybami odbywa się przez przycisk "Tab".

3.2. W trybie "Edit Mode" można zaznaczyć grupę wierzchołków siatki przez klikanie poszczególnych wierzchołów podczas przytrzymywania klawisza "Shift".

- 3.3. Zaznaczenie/odznaczenie wszystkich wierzchołków odbywa się przez przyciśniecie klawisza "A"
- 3.4. Nieudane operacje można "cofnąć" kombinacją klawiszy "Ctrl + Z"
- 3.5. Zaznaczone grupy wierzchołków można poddać następującym transformacjom:

- **przesunięcie** - należy wybrać klawisz "G", następnie "X" lub "Y" lub "Z", a następnie przesunąć mysz. Ostateczny efekt zatwierdza się przez klikniecie lewego przycisku myszy. Grupa wierzchołów będzie przesuwana odpowiednio wzdłuż osi X, Y, lub Z.

- **rotacja** - należy wybrać klawisz "R", następnie "X" lub "Y" lub "Z", a następnie przesunąć mysz. Ostateczny efekt zatwierdza się przez klikniecie lewego przycisku myszy. Grupa wierzchołów będzie obracana odpowiednio wzdłuż osi X, Y, lub Z.

- **skalowanie** – należy przycisnąć klawisz "S", następnie "X" lub "Y" lub "Z", a następnie przesunąć mysz. Ostateczny efekt zatwierdza się przez klikniecie lewego przycisku myszy. Grupa wierzchołów będzie skalowana odpowiednio wzdłuż osi X, Y, lub Z.

- wyciąganie - należy przycisnąć klawisz "E", następnie "X" lub "Y" lub "Z", a następnie przesunąć mysz. Ostateczny efekt zatwierdza się przez klikniecie lewego przycisku myszy. Grupa wierzchołów zostanie "wyciągnięta" wzdłuż osi X, Y, lub Z.

3.6. W trybie edycji można podzielić daną siatkę przez przecięcie ją pewną płaszczyzną podziału. Na przecięciu płaszczyzny i siatki zostaną utworzone nowe wierzchołki. W celu aktywowania podziału należy przycisnąć kombinację klawiszy "Ctrl+R". Podczas przemieszczania kursora po siatce zostaną zaproponowane możliwe płaszczyzny podziału. Po pierwszym kliknięciu myszą jest możliwe przesunięcie płaszczyzny podziału. Po drugim kliknięciu następuje "zatwierdzenie" podziału.

3.7. Polecenie: Proszę wypróbować omówione techniki pracy na grupach wierzchołków.

## 4. Tworzenie siatki

4.1. Tworzenie nowego projektu rozpoczynamy od wybrania File->New->Reload Start-Up File.

4.2. Proszę najechać na krawędź pomiędzy obszarem roboczym a paskiem menu. Proszę przycisnąć prawy przycisk myszy i wybrać z menu kontekstowego polecenie "**Split Area**". W obszarze roboczym okna pojawi się pionowa kreska ustalająca podział obszaru roboczego na dwa podobszary. Kliknięcie lewym przyciskiem myszy zatwierdza podział. Rysunek 2 pokazuje okno programu Blender po takim podziale.

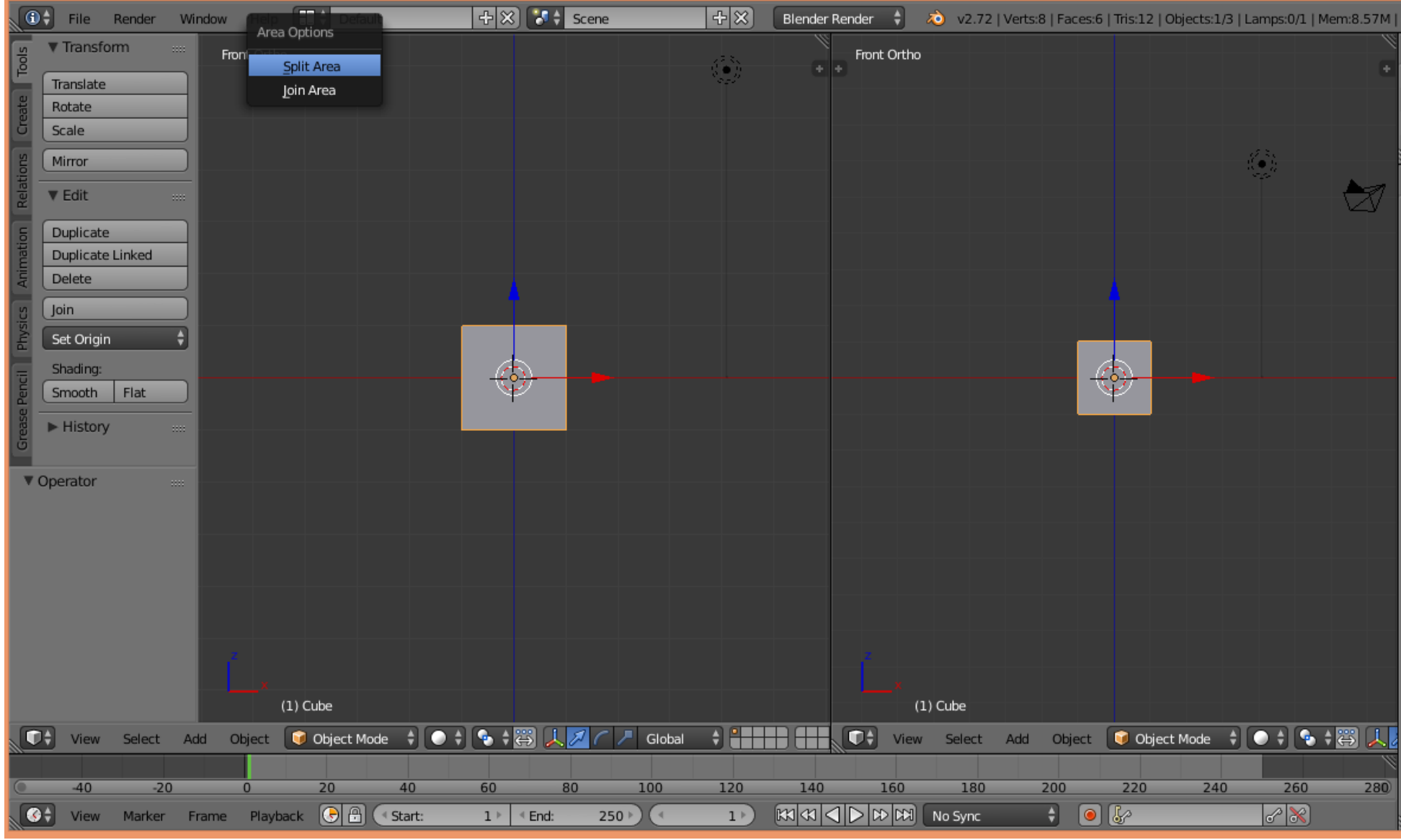

- 4.3. W lewym "podoknie" należy wybrać widok z przodu (1) (rys.2).
- 4.4. W prawym "podoknie" należy wybrać widok z boku (3) (rys.2).
- 4.5. Po kliknięciu w lewe z "podokien" należy wybrać tryb edycji ("Edit Mode").
- 4.6. Domyślą siatkę (sześcian) należy dwukrotnie wydłużyć wzdłuż osi "Z" (**S, Z, przesunięcie myszki, kliknięcie LPM**).
- 4.7. Domyślą siatkę (sześcian) należy dwukrotnie zwęzić wzdłuż osi "Y" (**S, Y, przesunięcie myszki, kliknięcie LPM**).
- 4.8. Siatkę po tych modyfikacjach pokazano na (rys.3).

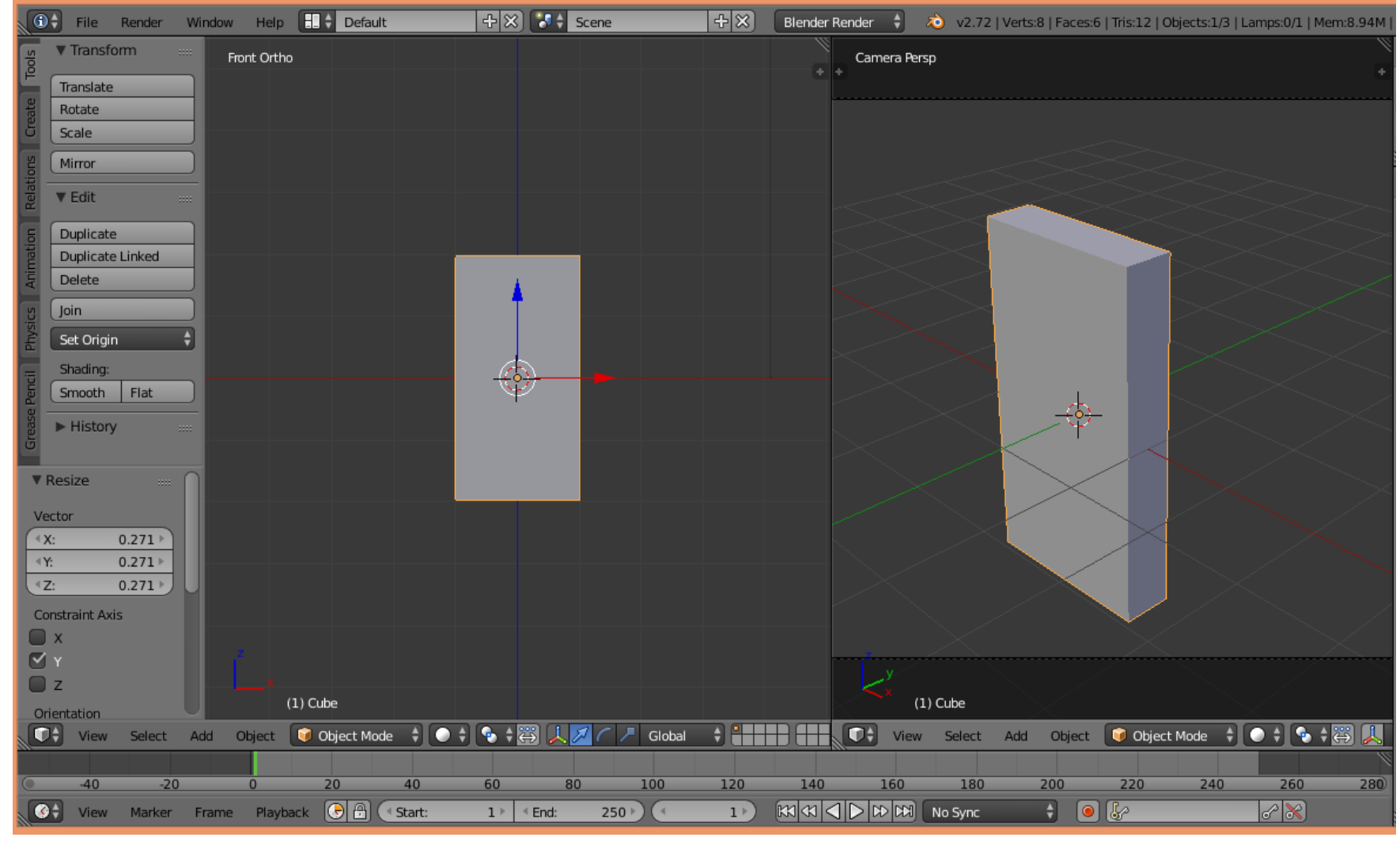

4.9. W lewym "podoknie" należy dokonać przecięcia siatki płaszczyzną równoległą do płaszczyzny "ZY" (**Ctrl + R**). Siatkę po tej modyfikacji pokazano na (rys.4).

Uwaga: Proszę dokonać podziału w sposób niesymetryczny. Prawa część siatki powinna być mniejsza od lewej (rys.4).

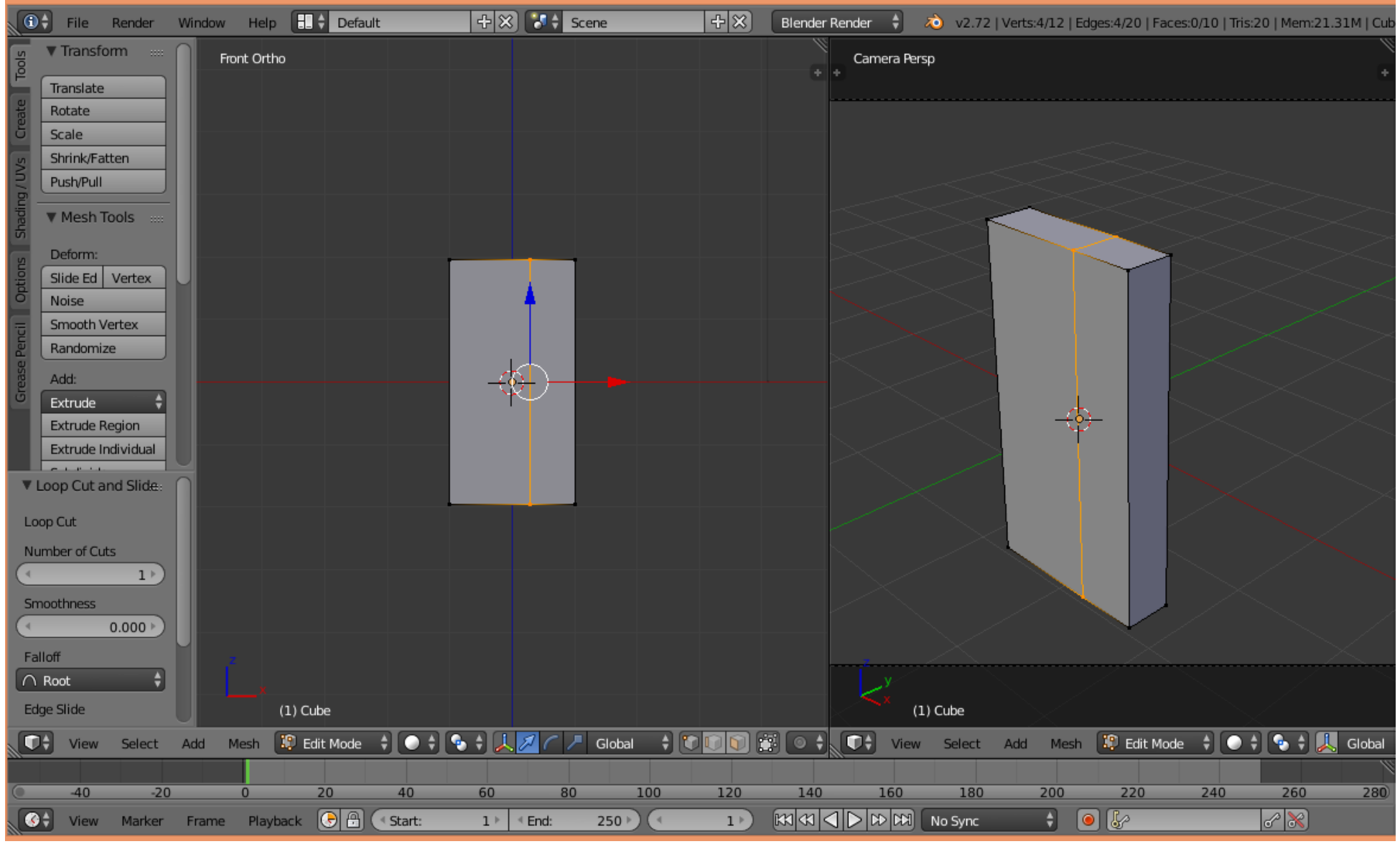

- 4.10. Proszę zaznaczyć wierzchołki siatki należące do lewej bocznej ściany siatki (rys.5).
- 4.11. Proszę usunąć zaznaczone wierzchołki przyciskając klawisz "Del" i wybierając z menu kontekstowego opcję "Vertices" (rys.5).

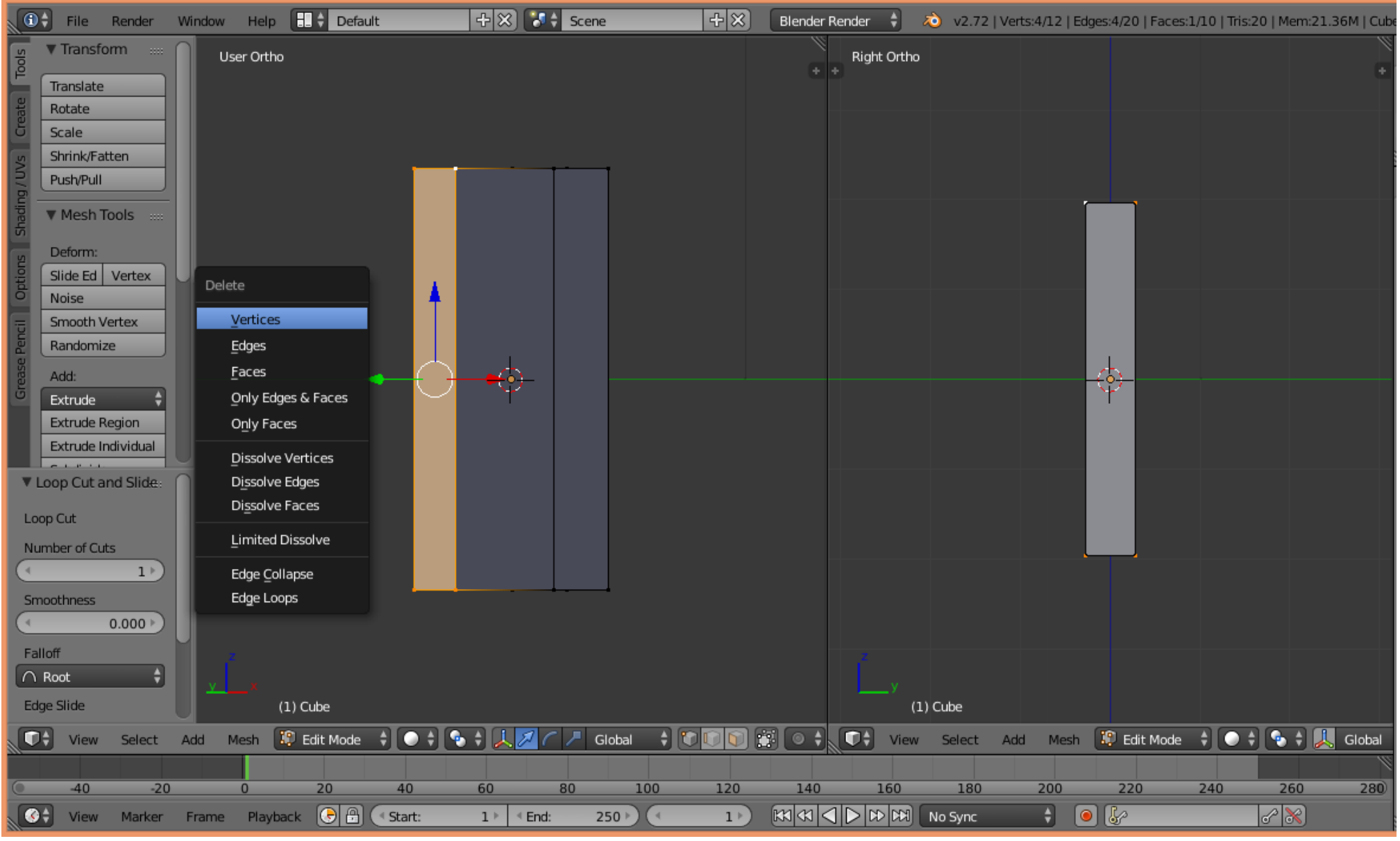

(rys.5)

## 4.12. Siatka po takiej modyfikacji wygląda jak na (rys.6).

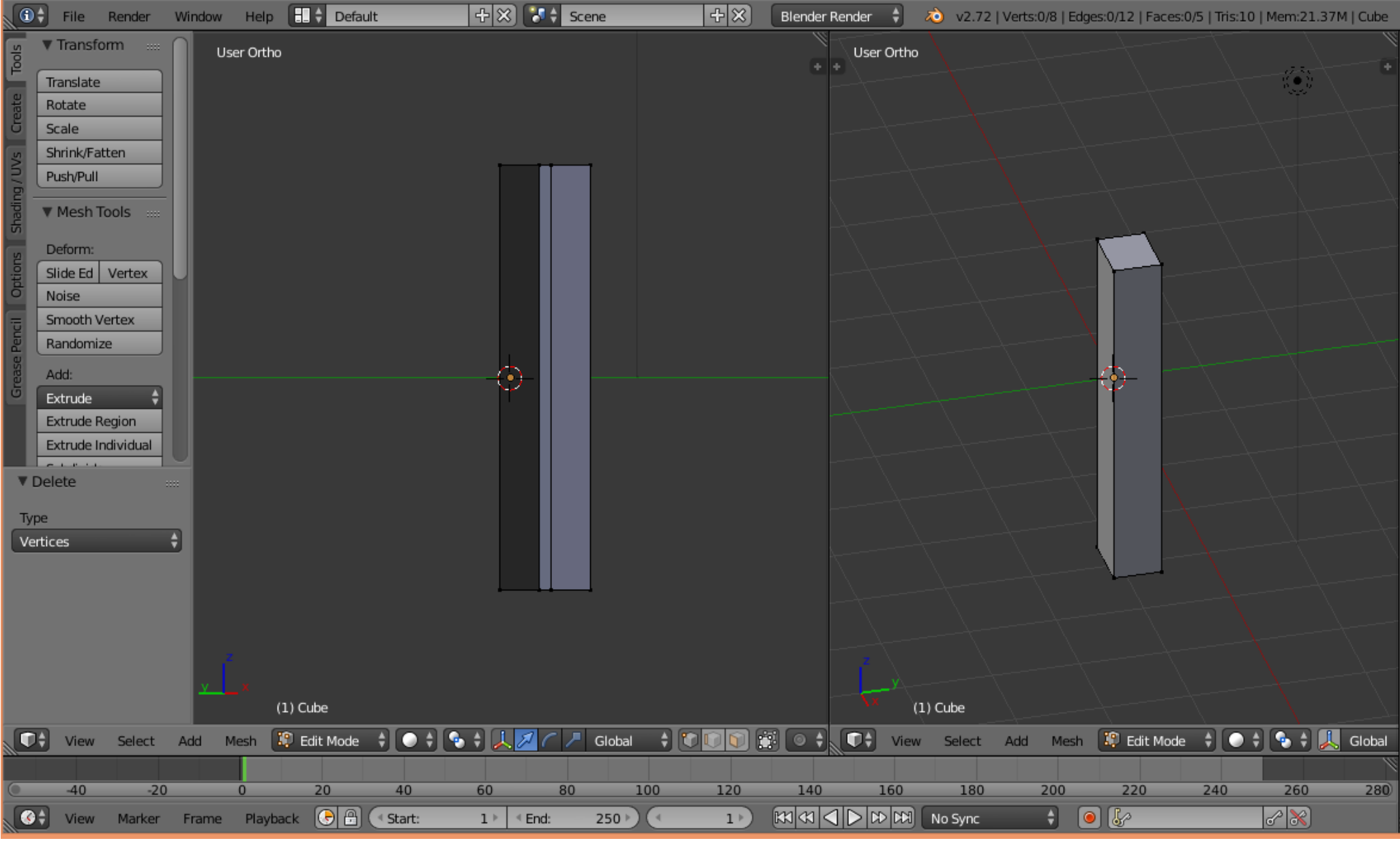

- 4.13. Proszę zaznaczyć wszystkie wierzchołki siatki (A).
- 4.14. Proszę dla tego obiektu włączyć modyfikator lustro (ang. Mirror). W tym celu:
  proszę w panelu po prawej wybrać przycisk "klucz", a następnie opcję "Add Modifier" i wybrać "Mirror" (rys.7).

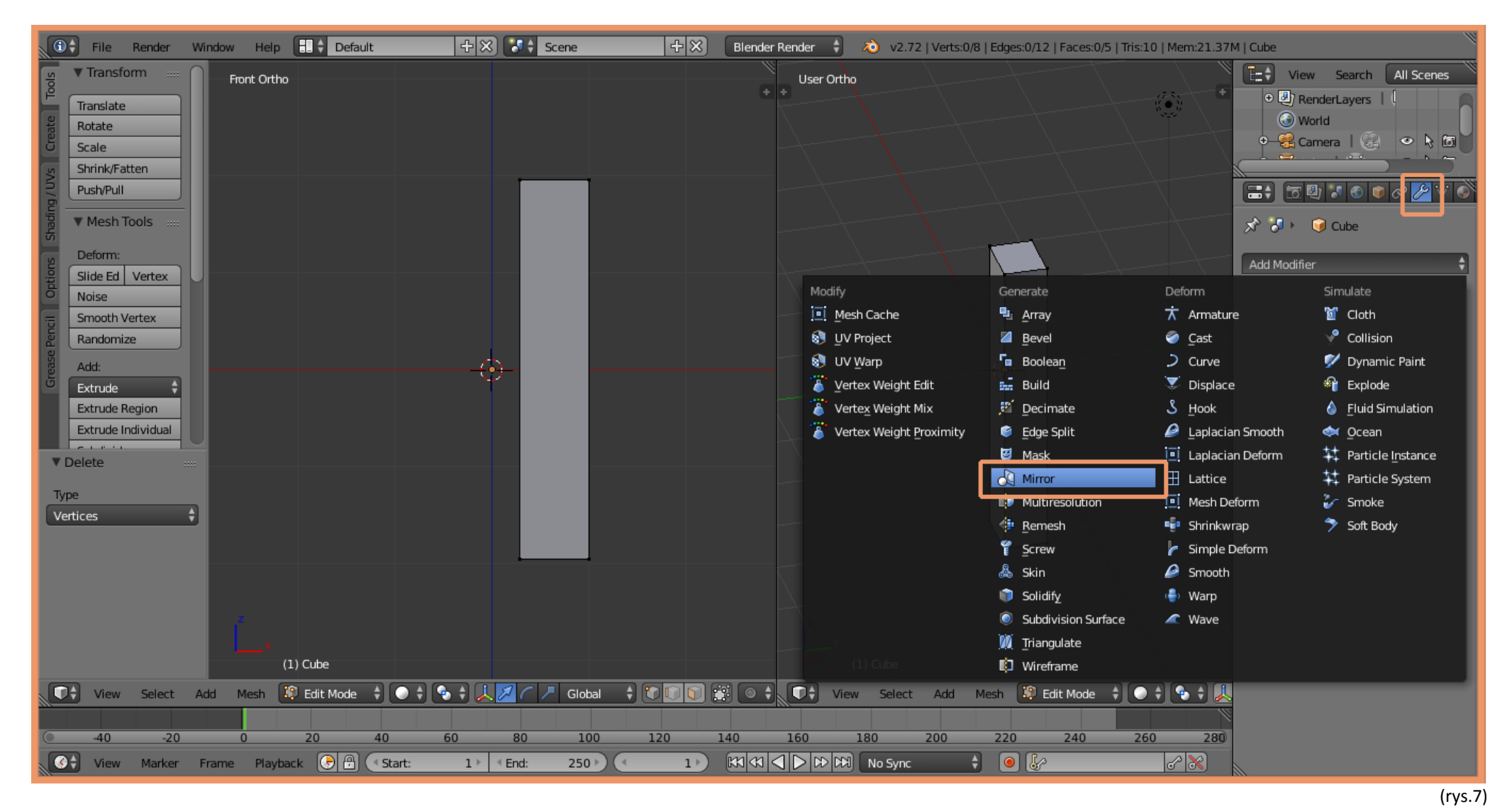

- proszę w panelu "Mirror" włączyć przycisk "Cliping". Zapobiega to transferowi wierzchołów przez lustro (rys.8).

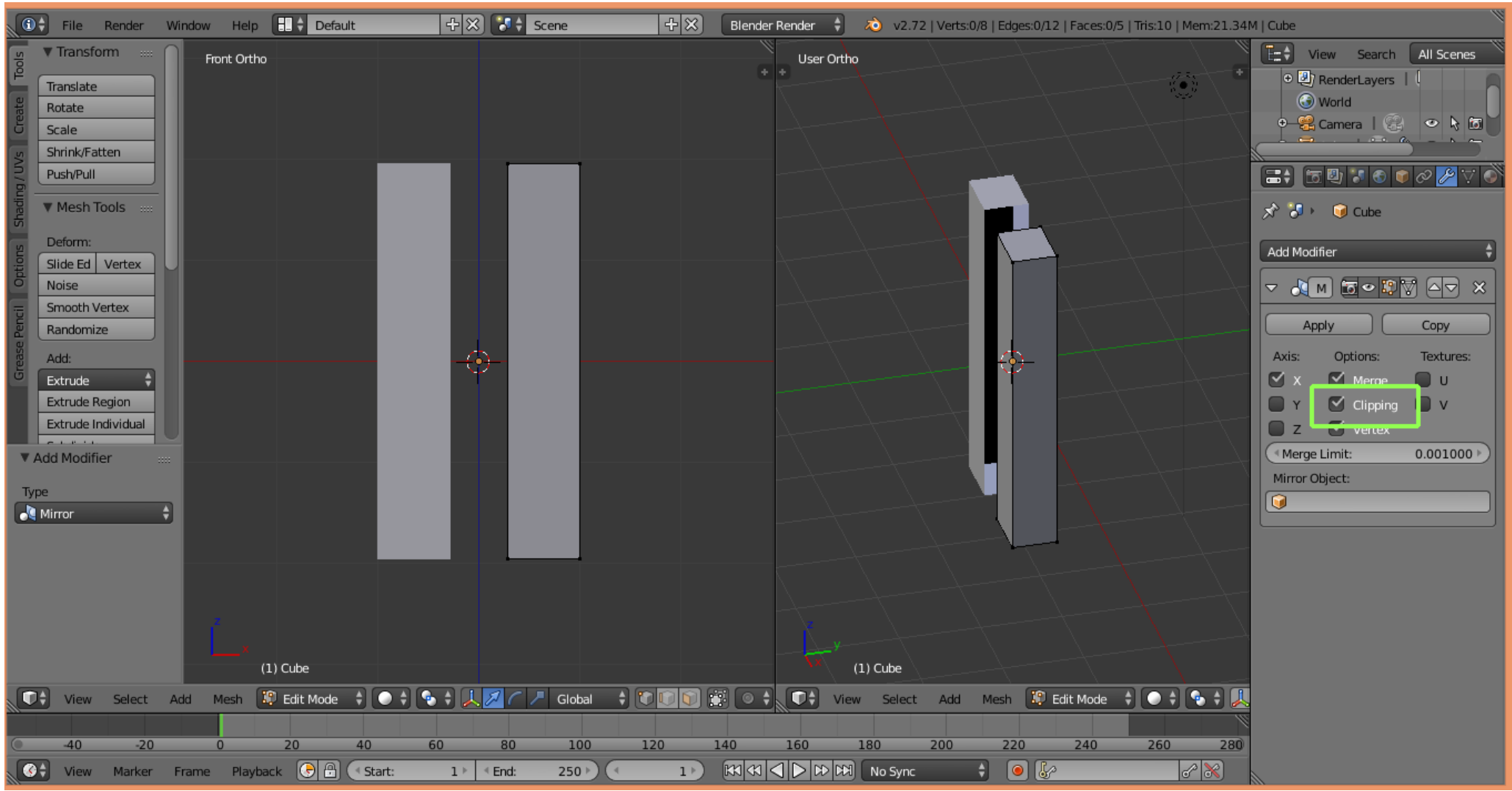

(rys.8)

- 4.15. W rezultacie w oknie roboczym będzie widać poprzednią siatkę i jej lustrzane odbicie. Zastosowanie lustrzanego odbicia pozwala na tworzenie symetrycznych siatek.
- 4.16. Proszę zaznaczyć wszystkie wierzchołki siatki (A).
- 4.17. Proszę przesunąć siatkę do lustra (**G, X , przesunięcie myszki, kliknięcie LPM**) , aby odbicie i oryginał "zlały" się w prostopadłościan. Rezultat operacji jest widoczny na (rys.9).

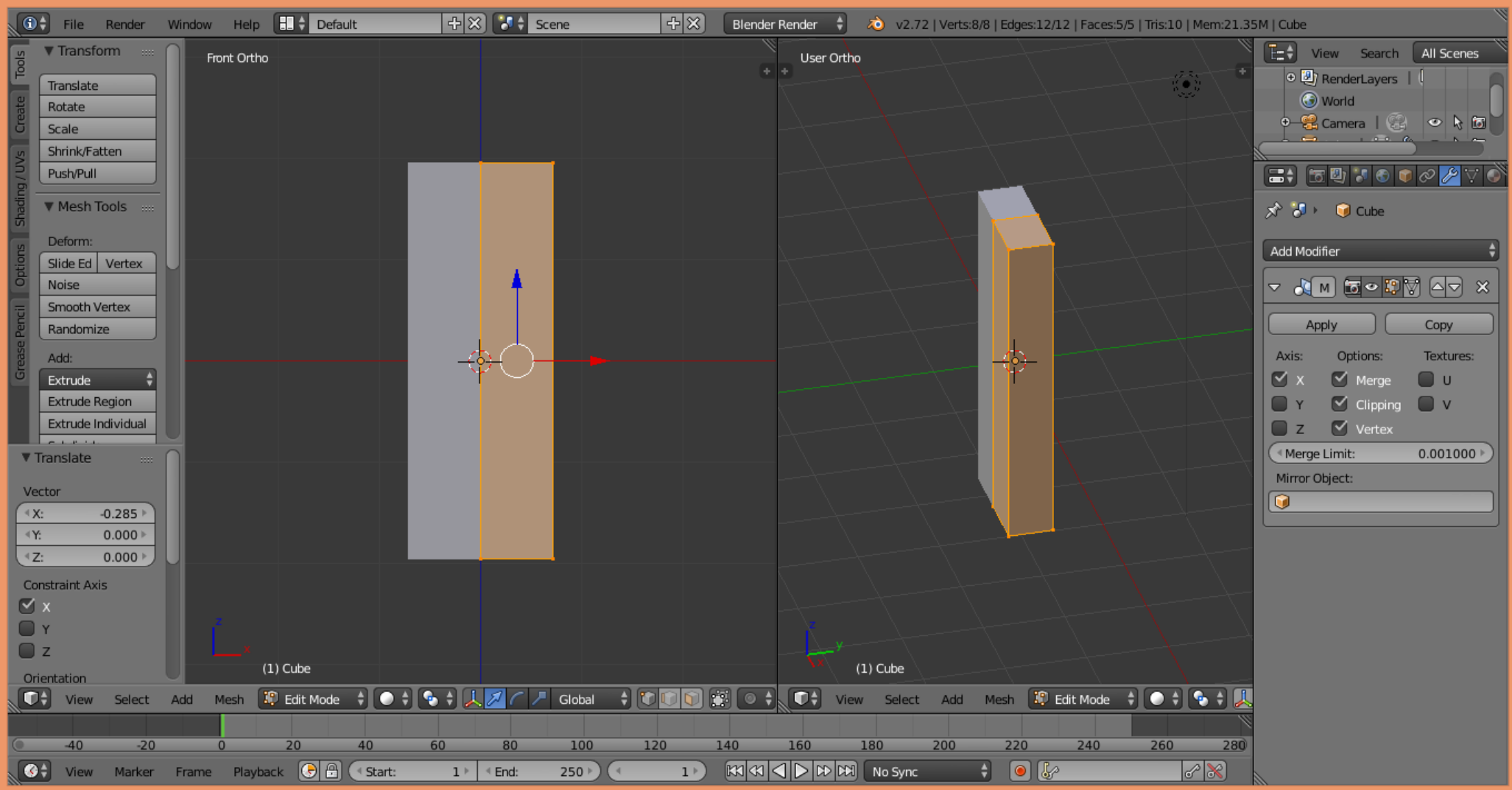

(rys.9)

4.18. Proszę dokonać przecięcia siatki (**Ctrl + R**) dwoma płaszczyznami. Jedną równoległą do płaszczyzny ZY i drugą równoległą do płaszczyzny XY w takich proporcjach, jak to pokazano na (rys.10).

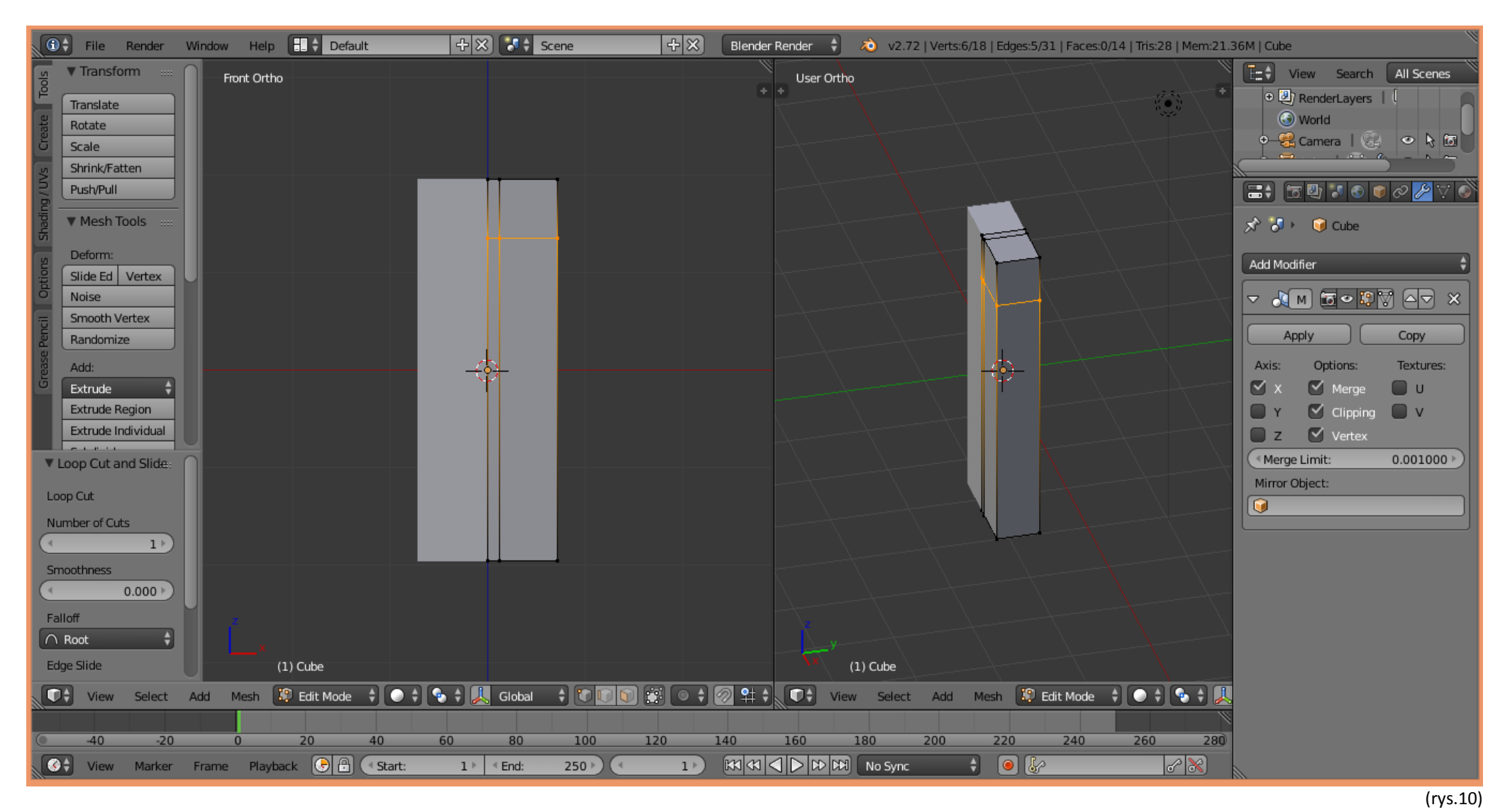

4.19. Proszę zaznaczyć wskazany na (rys.11) wielokąt.

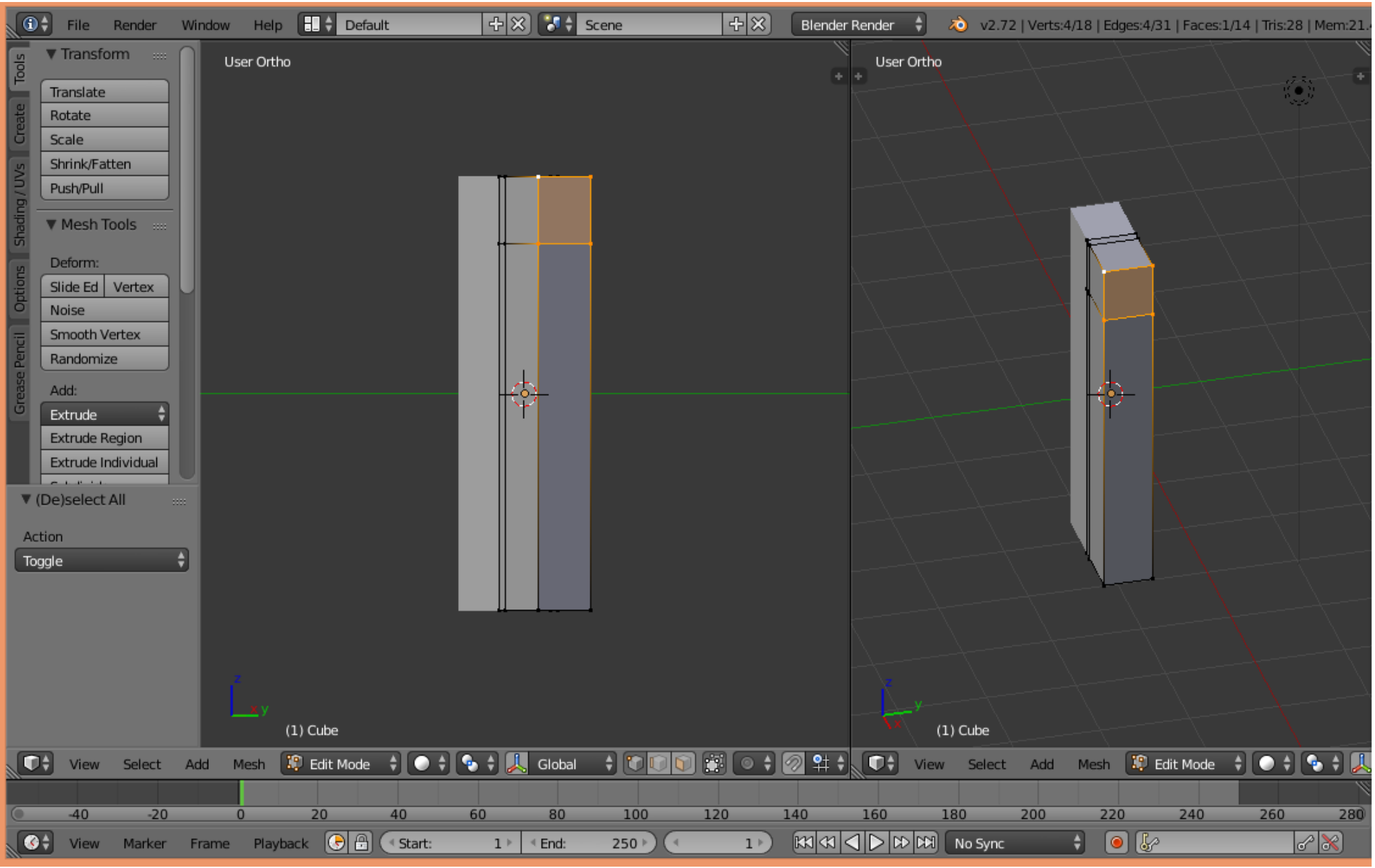

(rys.11)

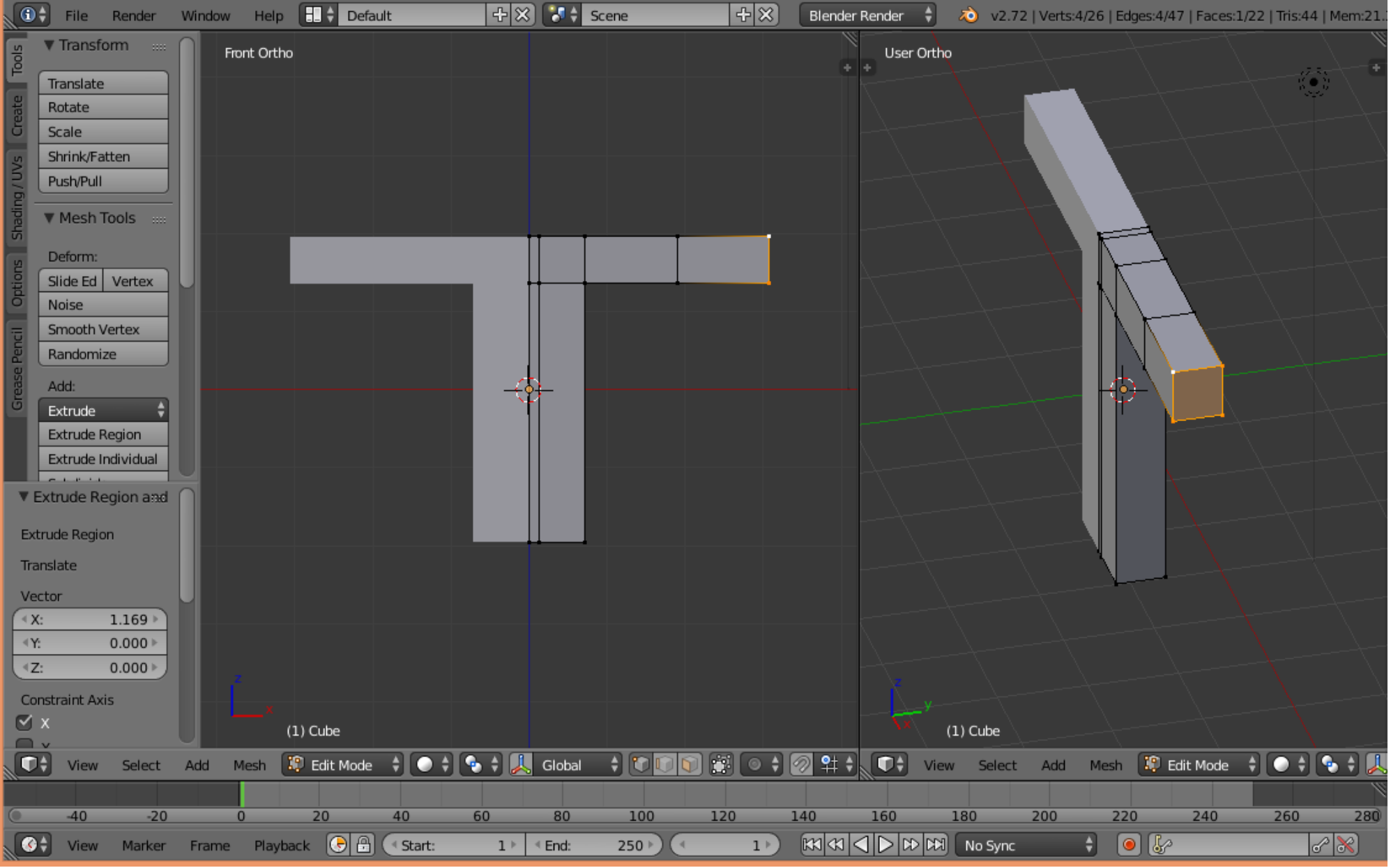

#### 4.20. Proszę zaznaczony wielokąt dwukrotnie "wyciągnąć" (E, X, przesunięcie myszy, kliknięcie LPM), aby uzyskać siatkę, jak na (rys.12).

(rys.12)

- 4.21. W podobny sposób proszę "wyciągnąć" z odpowiedniego wielokąta "nogi" (rezultat będzie widziany na następnych rysunkach).
- 4.22. Proszę wskazać wielokąt, który można potraktować jako miejsce, w którym zaczyna się szyja (rys.13).

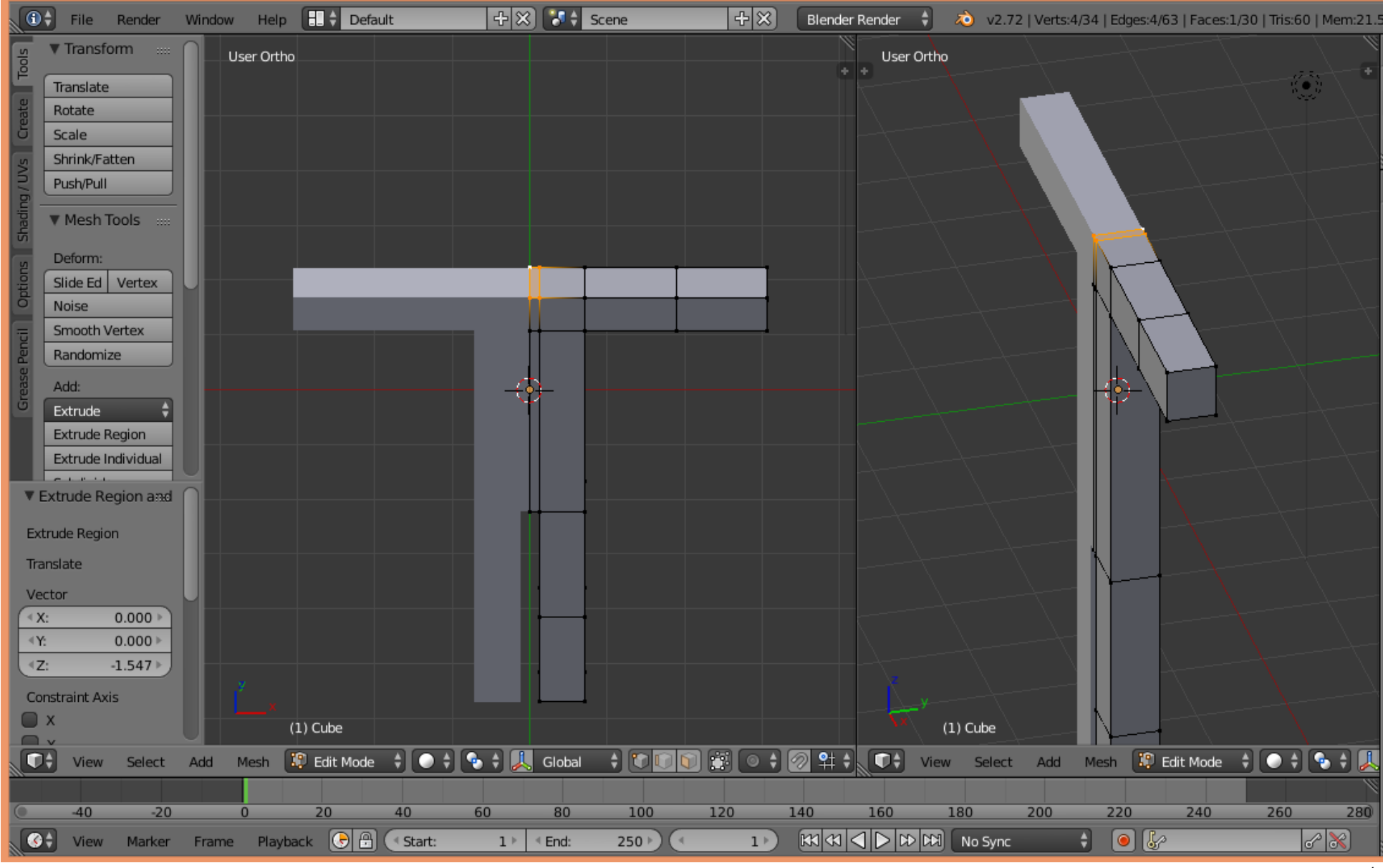

4.23. Poprzez kolejne transformacje wyciągania (szyja: E, Z, przesunięcie myszy, kliknięcie LPM), wyciągania (1/3głowy: E, Z, przesunięcie myszy, kliknięcie LPM) skalowania (S, X, przesunięcie myszy, kliknięcie LPM) można uzyskać 1/3 modelu głowy (rys.14).

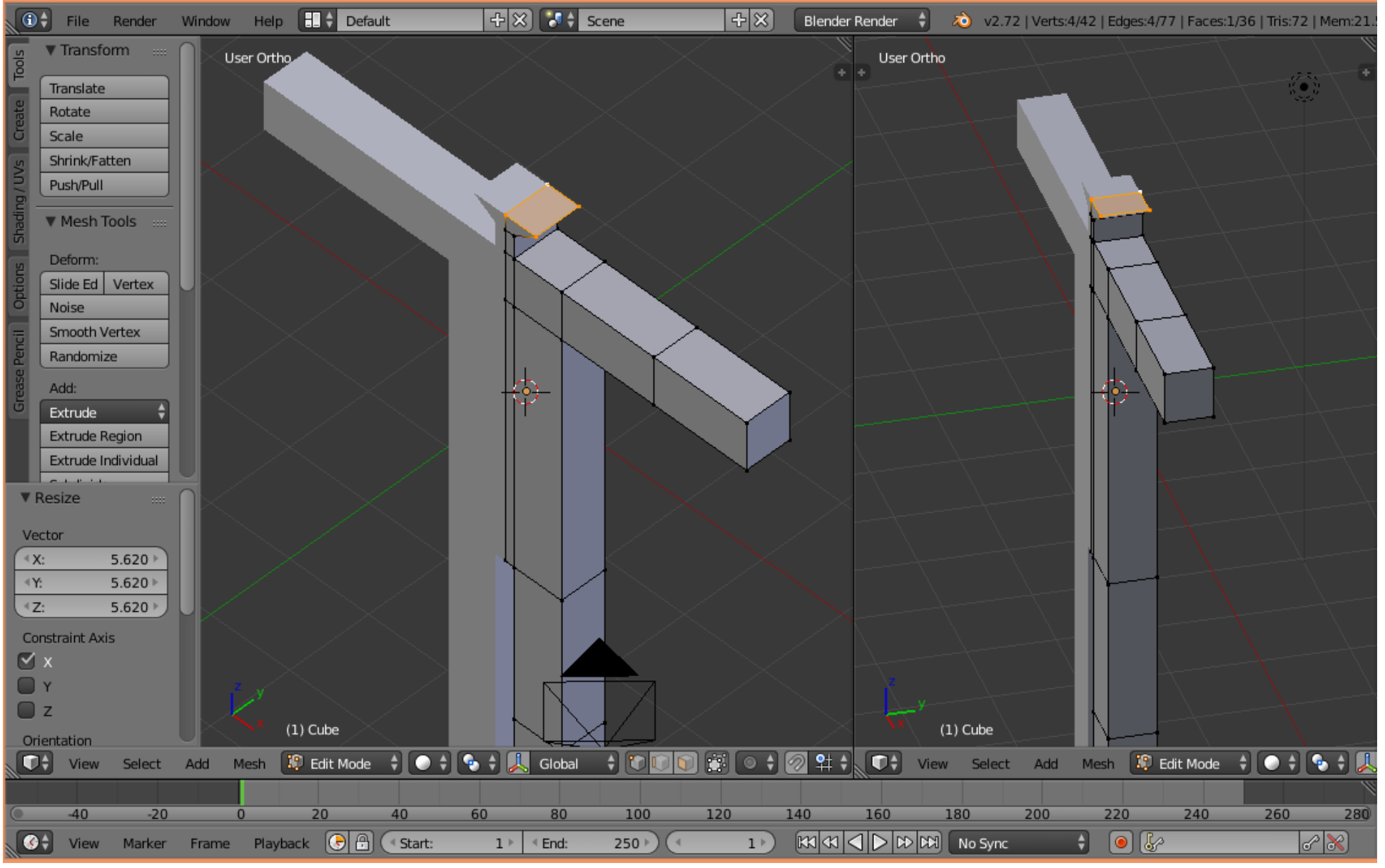

(rys.14)

- 4.24. Wykonując kolejne wyciągnięcie, wyciągnięcie i skalowanie należy samodzielnie dokończyć modelowanie głowy.
- 4.25. W rezultacie otrzymano przybliżoną siatkę postaci ludzkiej.
- 4.26. W celu wygładzenia siatki należy zaznaczyć wszystkie wierzchołki (**A**), a następnie poddać siatkę modyfikatorowi o nazwie **"Subdivision Surface**". Aby tego dokonać należy w panelu po prawej wybrać przycisk "klucz", a następnie opcję **"Add Modifier**" i wybrać **"Subdivision Surface**" (rys.15).

Uwaga: W panelu modyfikatora "Subdivision Surface" można ustalić poziom wygładzania na "Level 2".

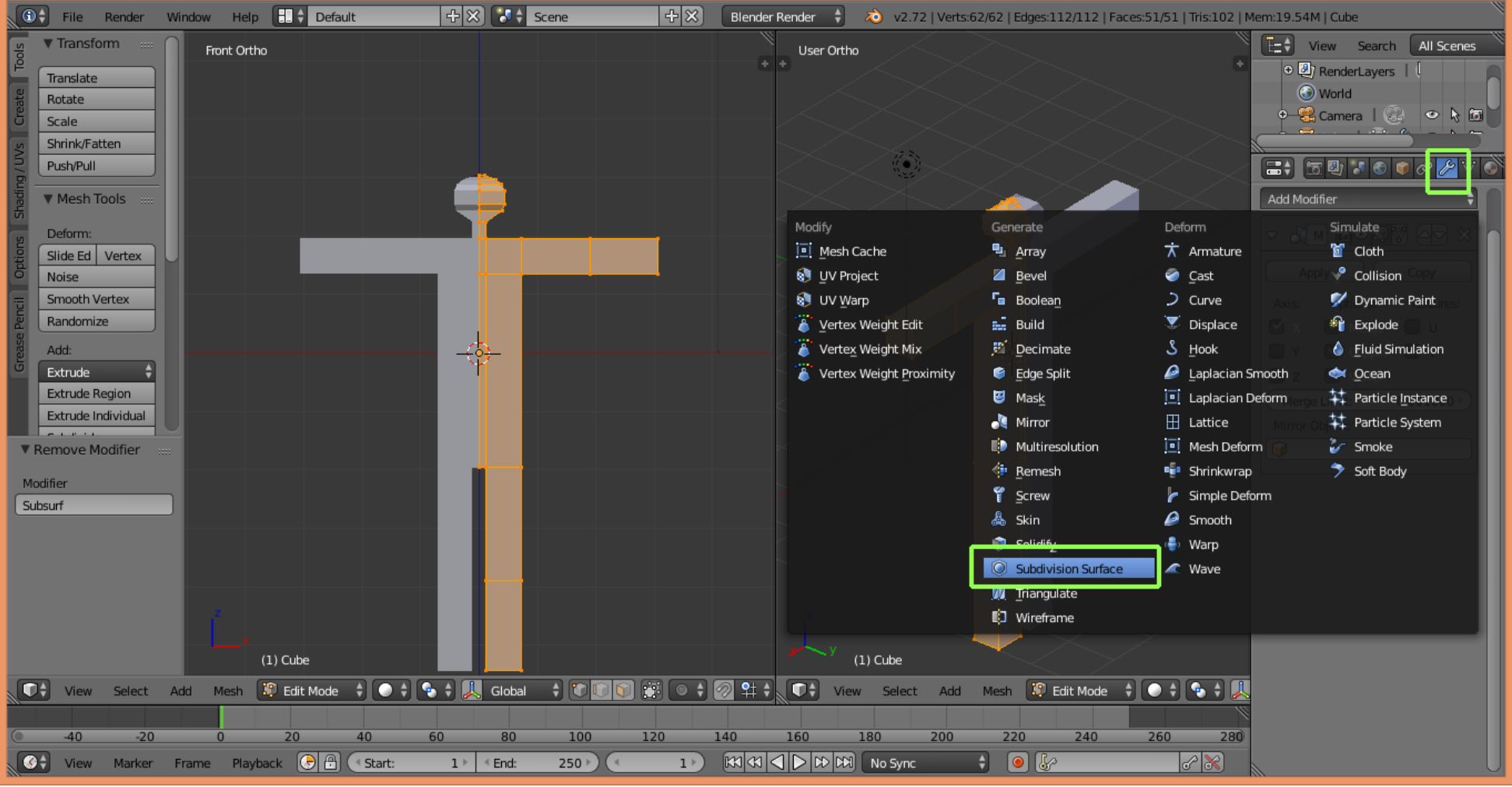

(rys.15)

## 4.27. Rezultat wygładzania można zaobserwować na (rys.16).

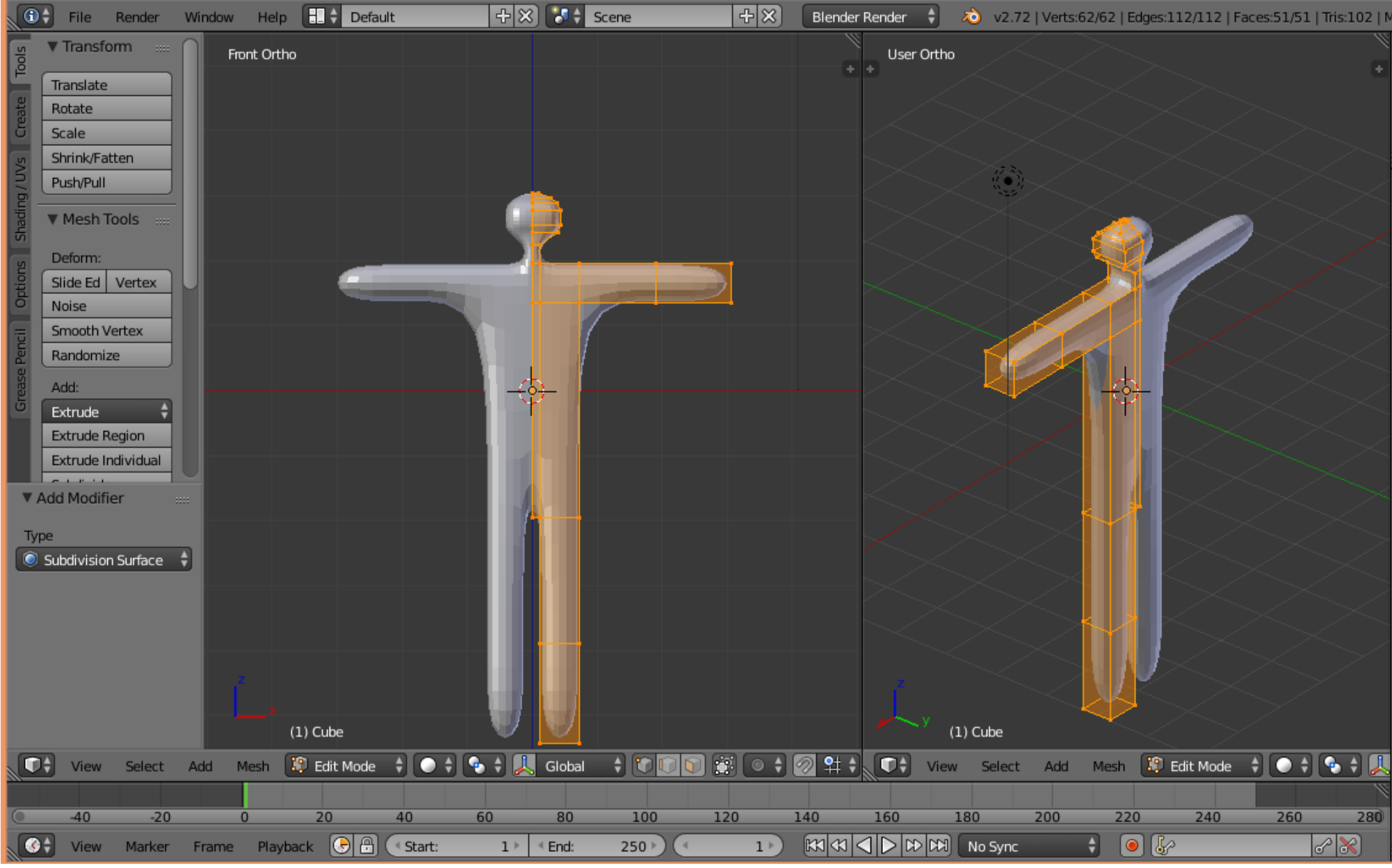

- 4.28. Dalsze modyfikacje siatki pozostawia się inwencji osoby realizującej ćwiczenie.
- 4.29. Na zakończenie tworzenia siatki należy przejść do trybu pracy na obiektach ("**Object Mode**") (**Tab**), a następnie zatwierdzić działanie zastosowanych modyfikatorów przez wybranie przycisków "**Apply**" w odpowiednich panelach modyfikatorów (rys.17).

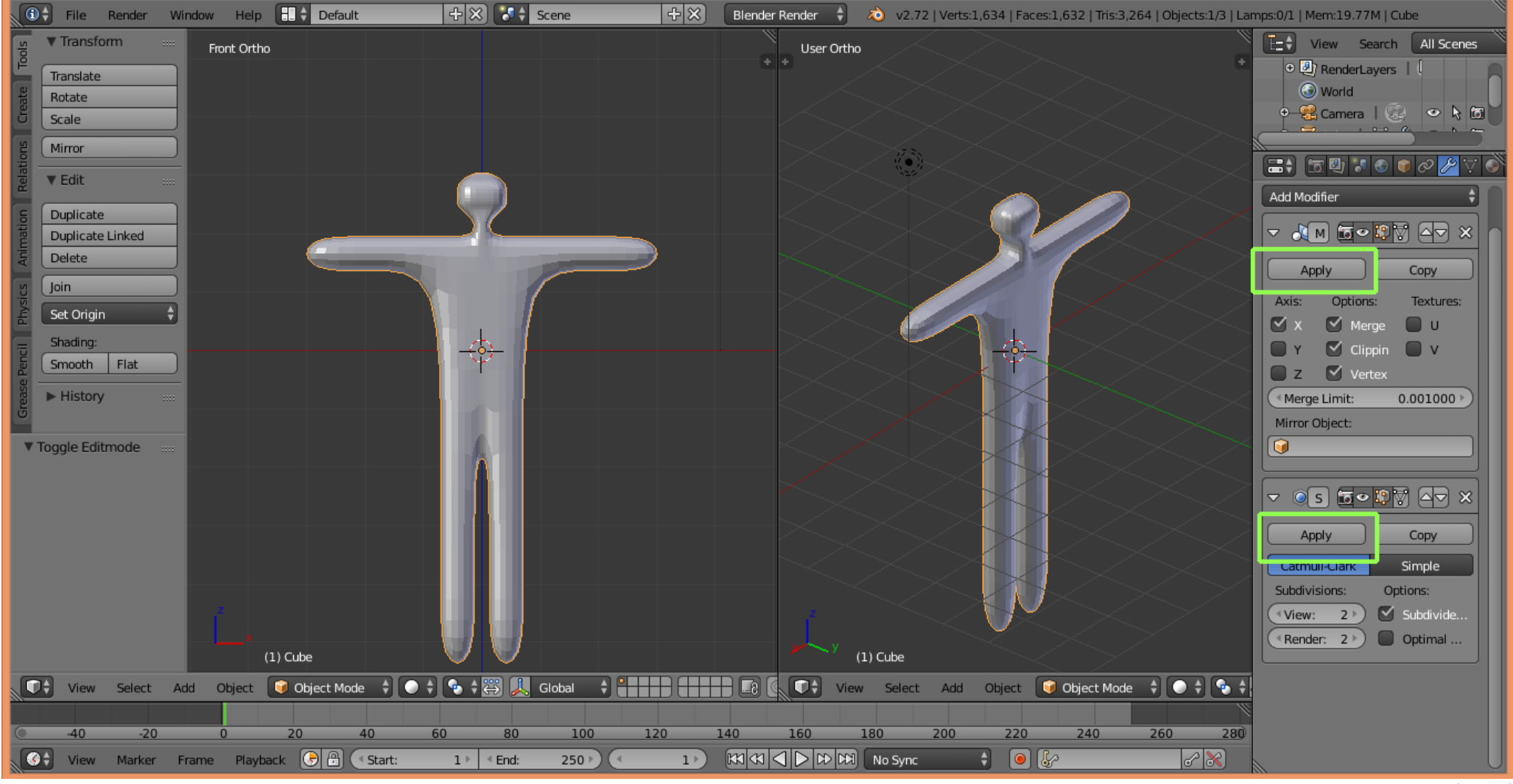

#### 5. Tworzenie szkieletu

- 5.1. Korzystając PPM (prawego przycisku myszy) należy umieścić "kolorowy celownik" "wewnątrz siatki" na wysokości krocza. Jest to miejsce w którym zostanie włączony do sceny następny element sceny szkielet.
- 5.2. Proszę wybrać klawisz "Spacja" i z menu kontekstowe wpisać "Add Armature" (dodaj szkielet) (rys.18).

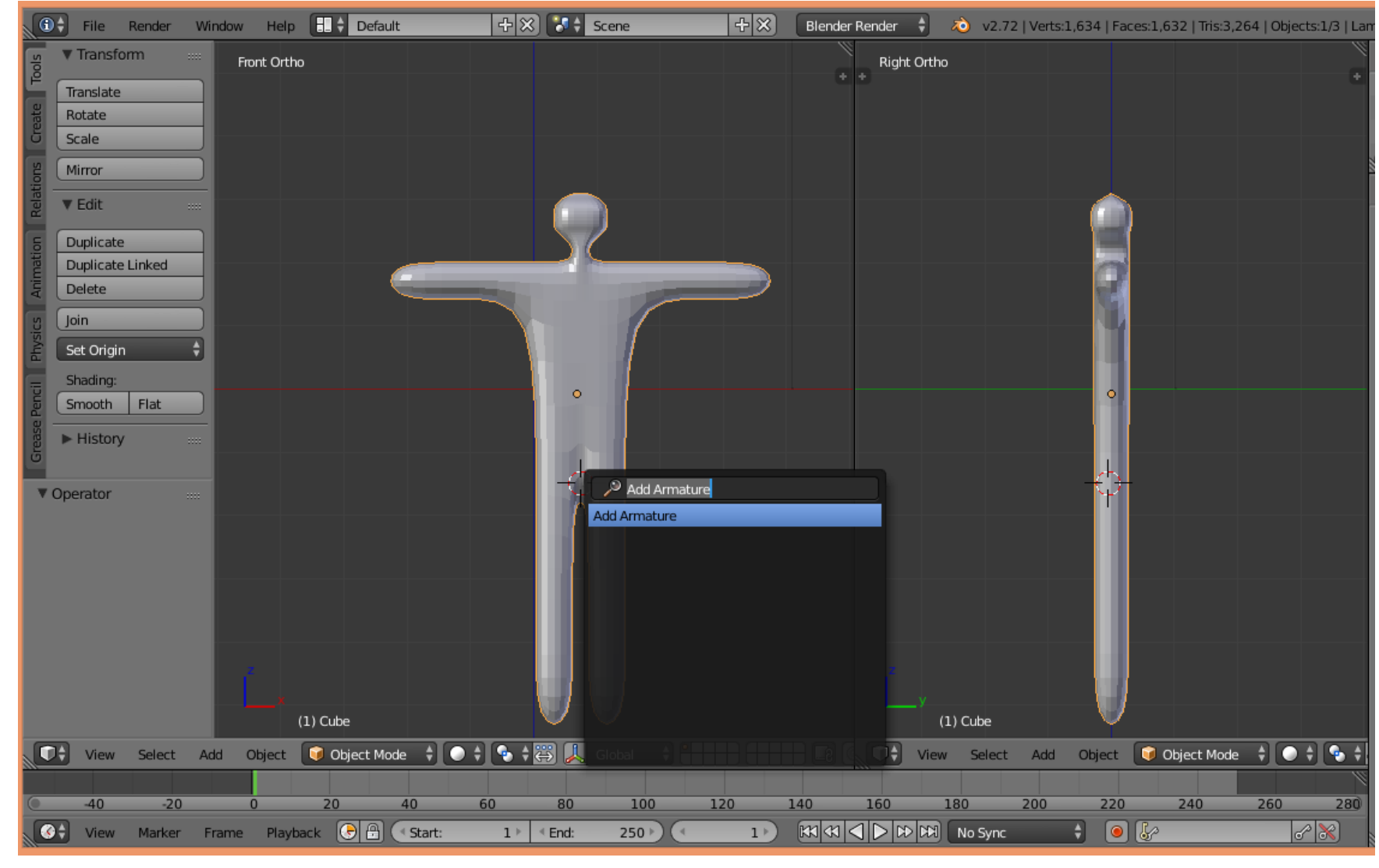

- 5.3. Pierwsza kość szkieletu zostaje wtedy "wstawiona" wewnątrz siatki.
- 5.4. Jeśli ma być ona widoczna należy włączyć w panelu po prawej wybrać "Kostę Armature" a następnie zaznaczyć opcję X-Ray (rys.19).

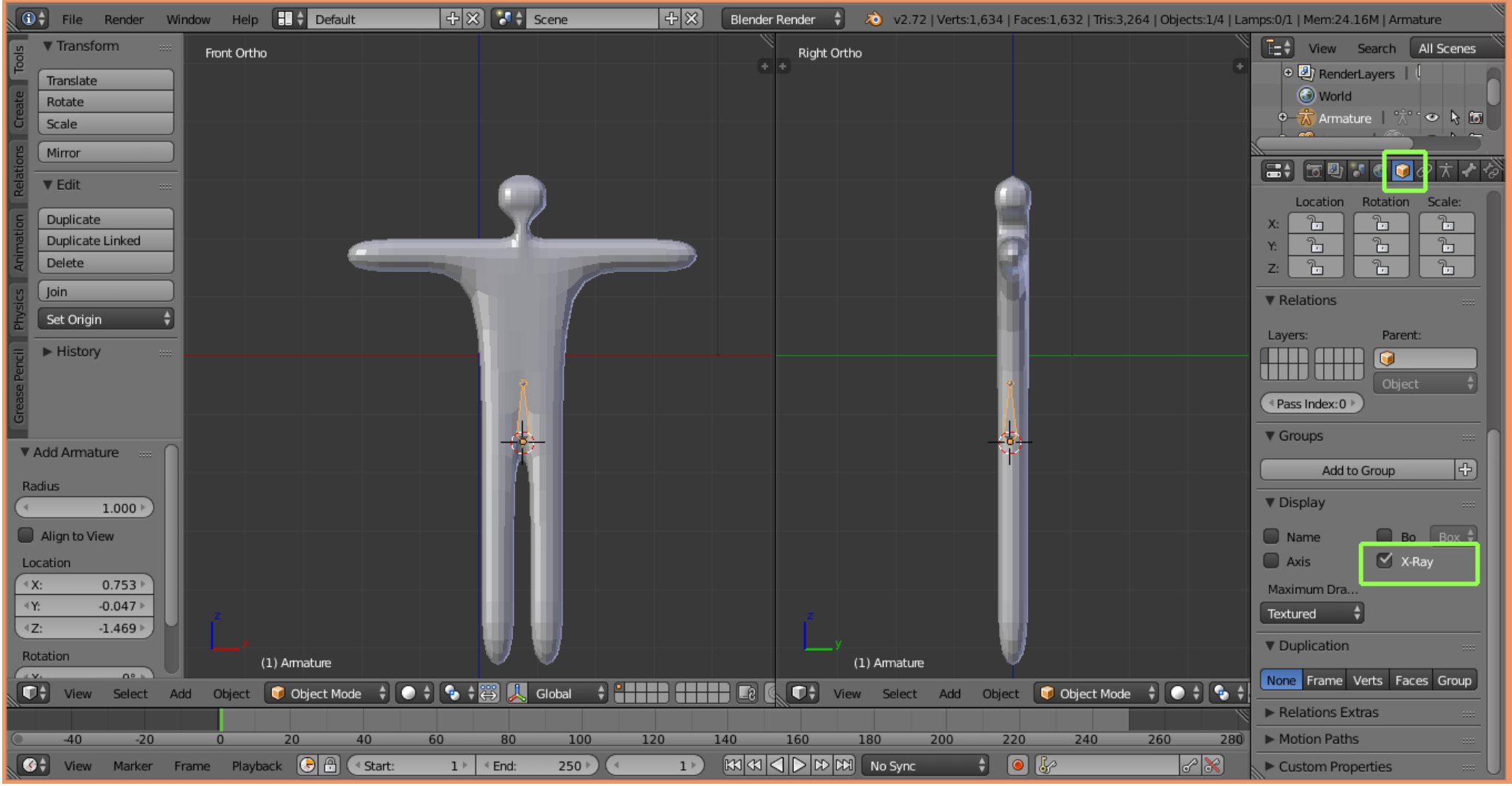

(rys.19)

- 5.5. Na scenie są teraz 2 obiekty, które stworzyliśmy: siatka i pierwsza kość szkieletu.
- 5.6. Proszę kliknąć LPM w kość, a następnie przejść to trybu edycji szkieletu (Tab).
- 5.7. Stosując znaną metodę "wyciągania" (E, Z, przesunięcie myszy, kliknięcie LPM) należy z pierwszej kości "wyciągnąć" kręgosłup postaci.

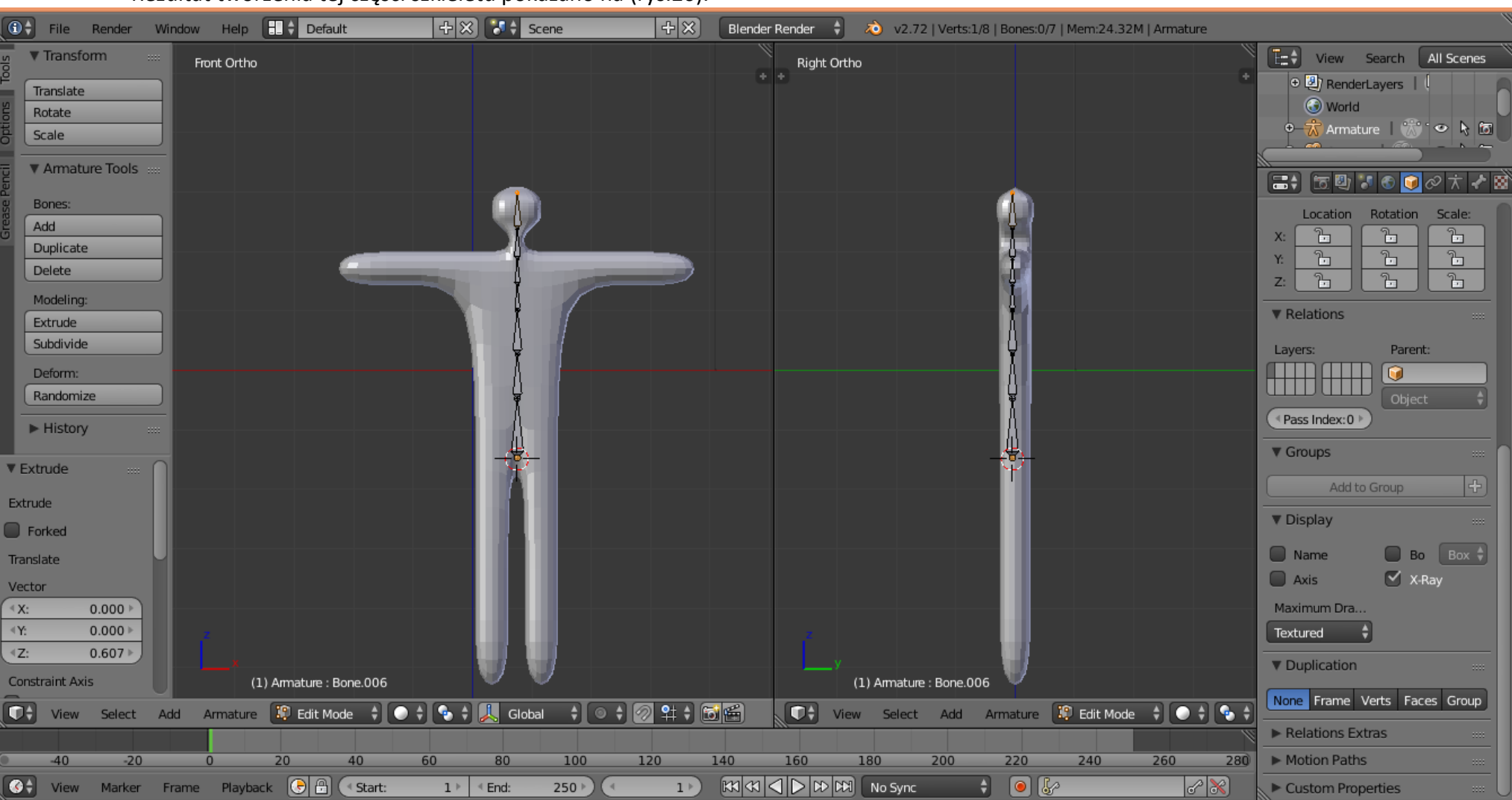

#### Rezultat tworzenia tej części szkieletu pokazano na (rys.20).

(rys.20)

- 5.8. Korzystając PPM (prawego przycisku myszy) należy umieścić "kolorowy celownik" (rys.21) "wewnątrz siatki" w miejscu, gdzie powinna być zaczepiona kość ramienia.
- 5.9. Należy przycisnąć klawisz "**Spacja**" i w menu kontekstowe wpisać "Add Bone".

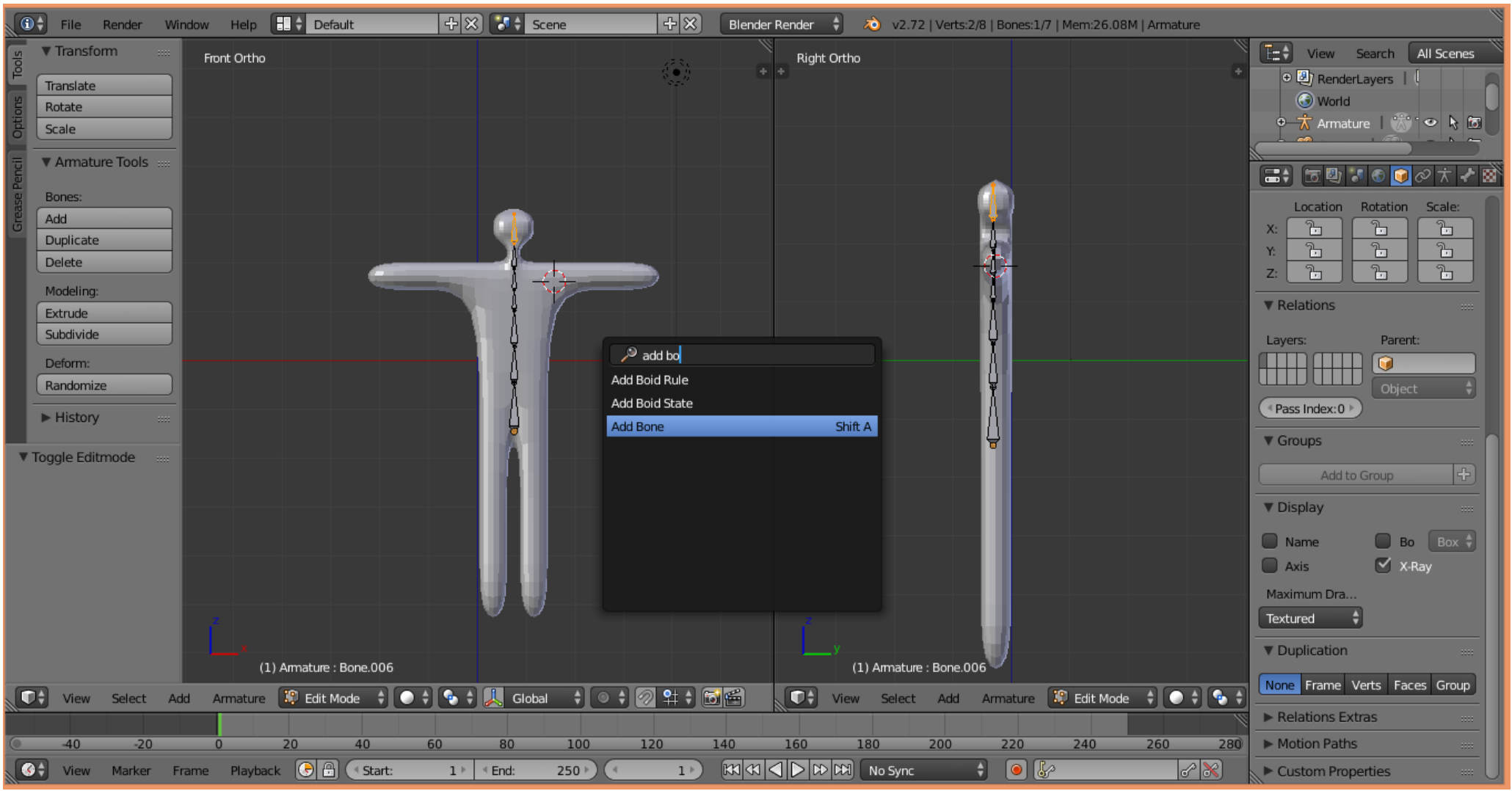

<sup>(</sup>rys.21)

- 5.10. W rezultacie we wskazanym miejscu zostanie "wstawiona" nowa kość.
- 5.11. Kość można "złapać" za "głowę" i "położyć" w ramieniu.
- 5.12. Następnie proszę o "wyciągnięcie" z kości ramienia jeszcze jednej kości, która będzie decydowała o ruchu przedramienia. Przykładowy rezultat wymienionych operacji pokazano na (rys.22).

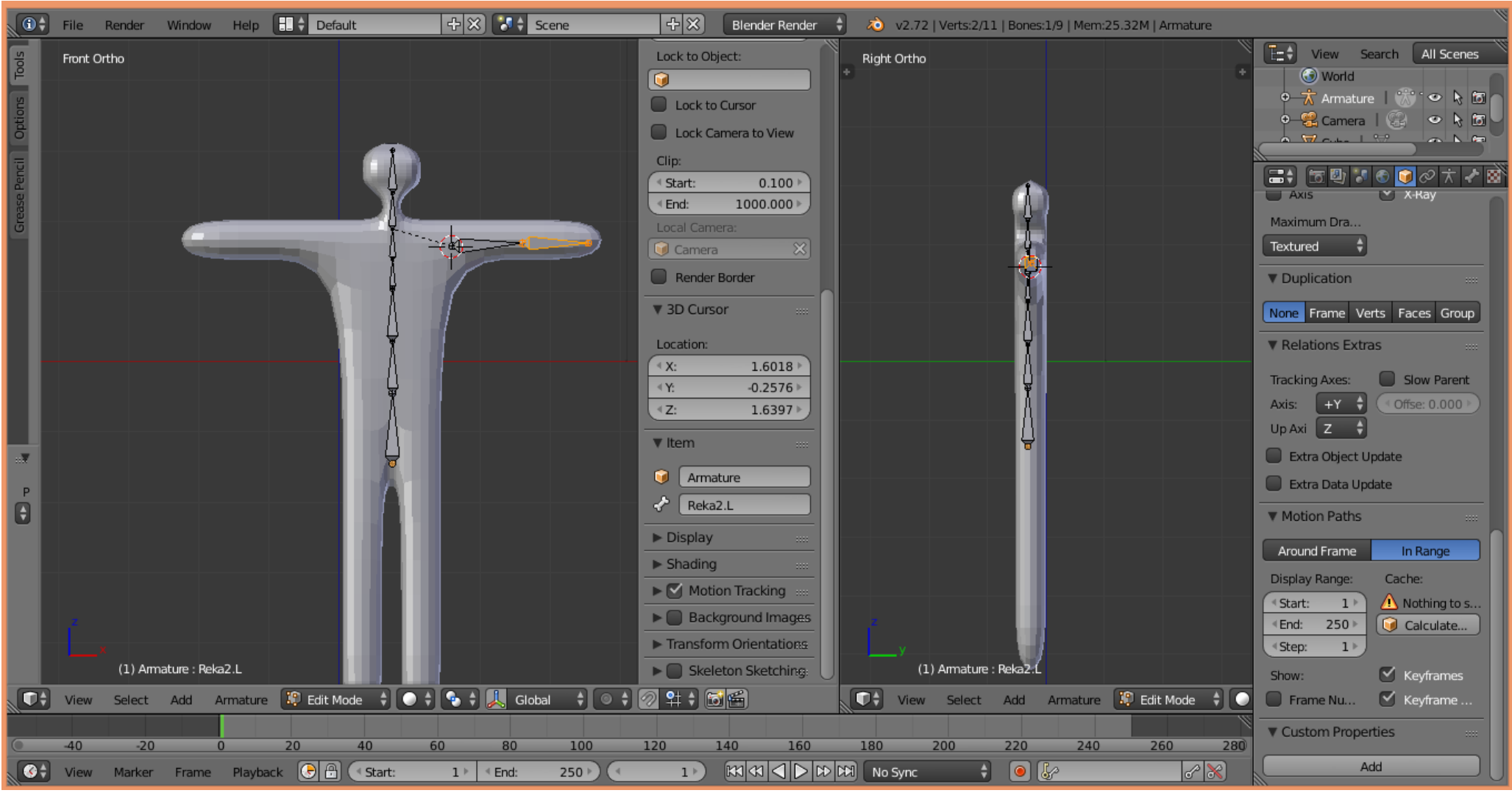

- (rys.22)
- 5.13. Kości przedramienia i ramienia należy logicznie połączyć z kręgosłupem. W tym celu proszę najpierw zaznaczyć kość ramienia, a potem trzymając klawisz "**Shift**" zaznaczyć jedną z kości kręgosłupa (rys.23).
- 5.14. Proszę przycisnąć kombinację klawiszy "**Ctrl+P**" i wybrać "**Keep offset**". Logiczne połączenie pomiędzy kośćmi zaznaczone jest przez przerywaną linię.

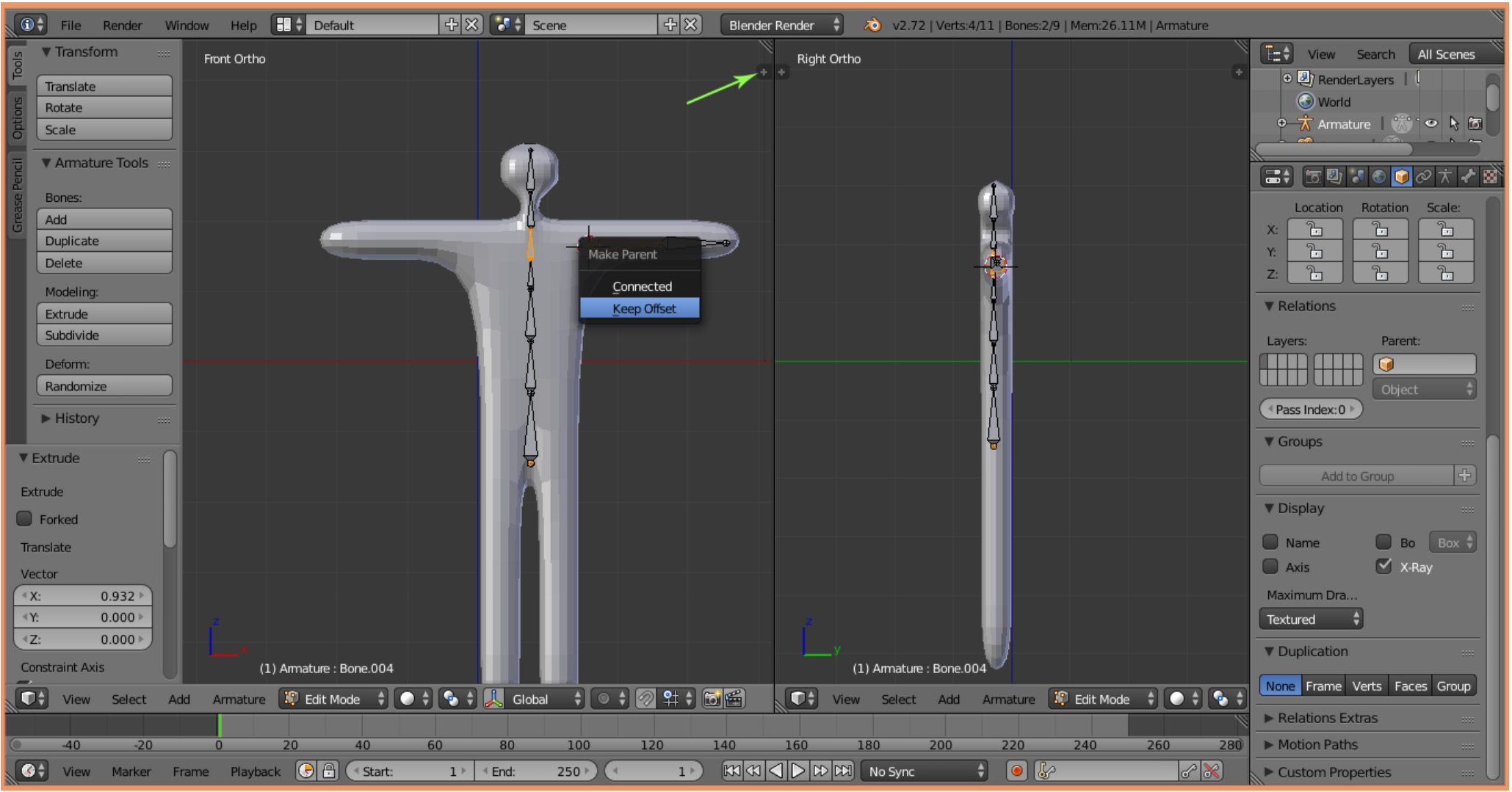

(rys.23)

- 5.15. Należy złapać LPM za "+" w środkowej części ekranu a następnie przesunąć myszkę w lewo aby wyciągnąć dodatkowe menu (rys.24).
- 5.16. Należy kliknąć kość ramienia i w panelu "Item" zmienić jej nazwę na "Reka1.L".
- 5.17. Należy kliknąć kość przedramienia i w panelu " Item" zmienić jej nazwę na "Reka2.L" (rys.24).

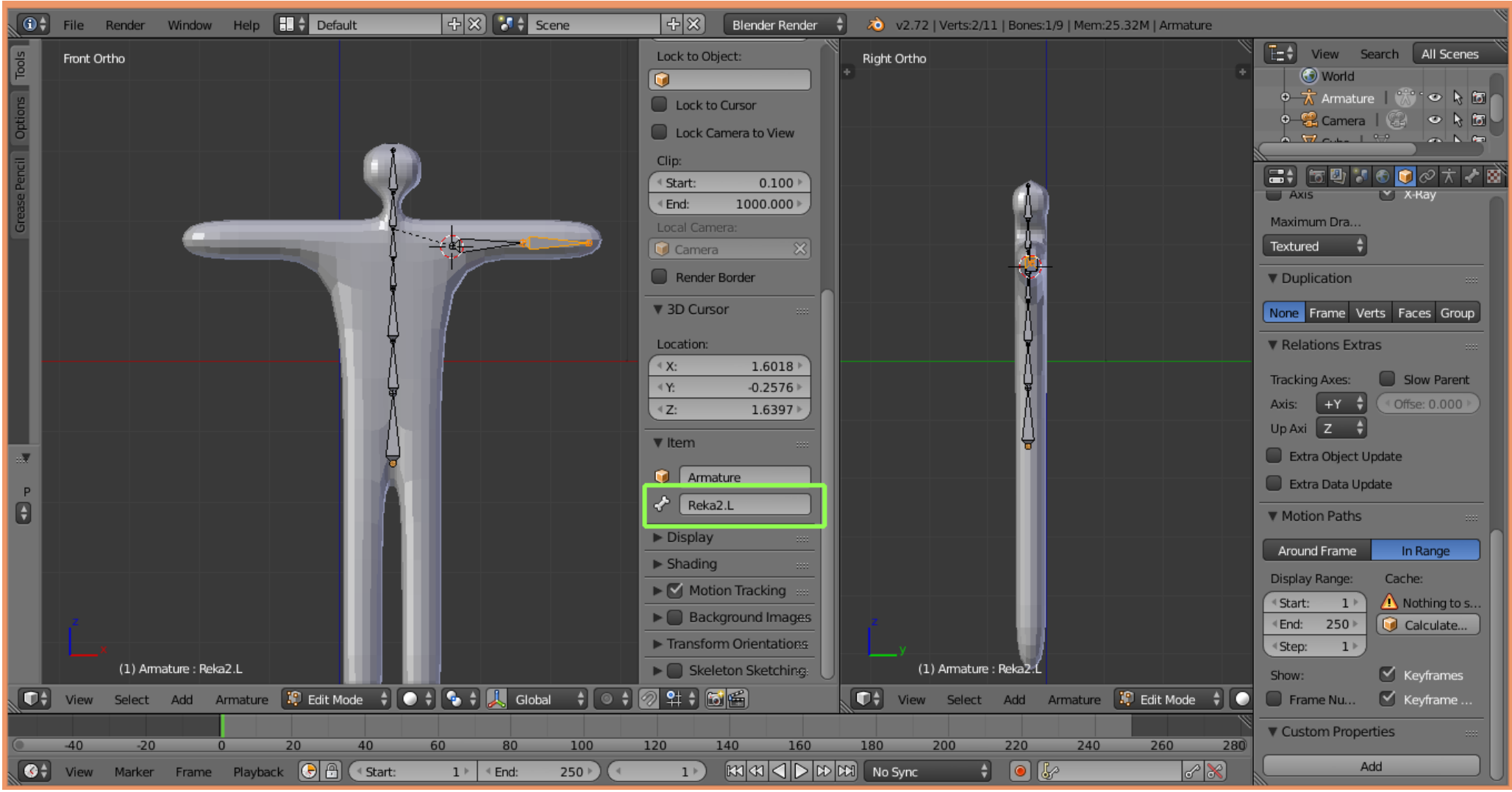

(rys.24)

- 5.18. Proszę zaznaczyć obie kości ręki (LPM + Shift).
- 5.19. Proszę przycisnąć kombinację (**Shift+D**), która zduplikuje zaznaczone kości, a następnie przesunąć myszką w górę i w prawo, aby nowe kości znalazły się obok siatki (rys.25).

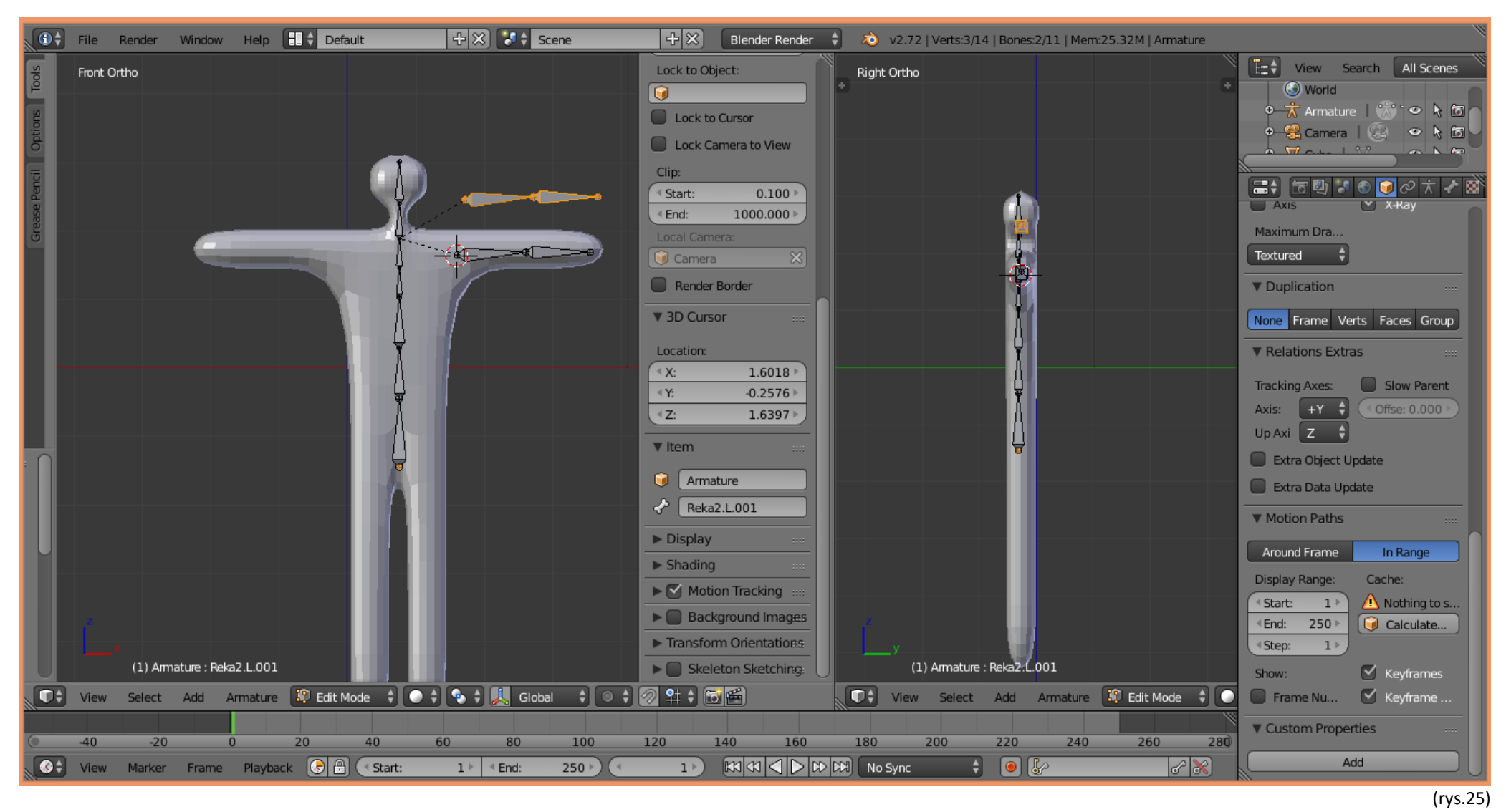

5.20. Przy zaznaczonych zduplikowanych kościach proszę z "dolnego" menu wybrać opcję "Aramture → Flip Names" (rys.26).

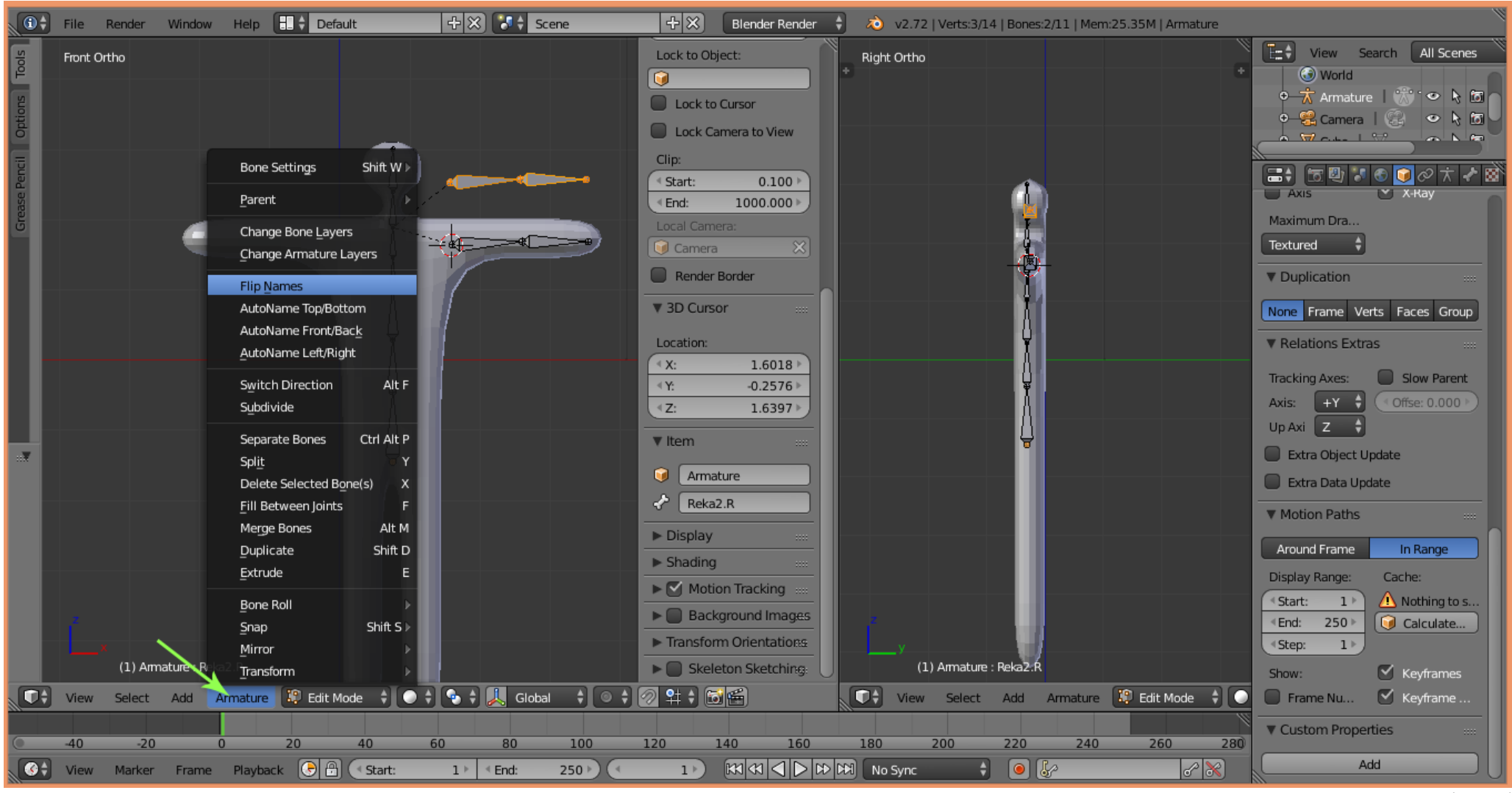

(rys. 26)

- 5.21. W rezultacie nazwy zduplikowanych kości zostaną zmienione na "Reka1.R", oraz "Reka2.R".
- 5.22. Proszę, przy zaznaczonych zduplikowanych kościach, wybrać w panelu po prawej "Armature Options" przycisk "X-Axis Mirror" (rys.27).

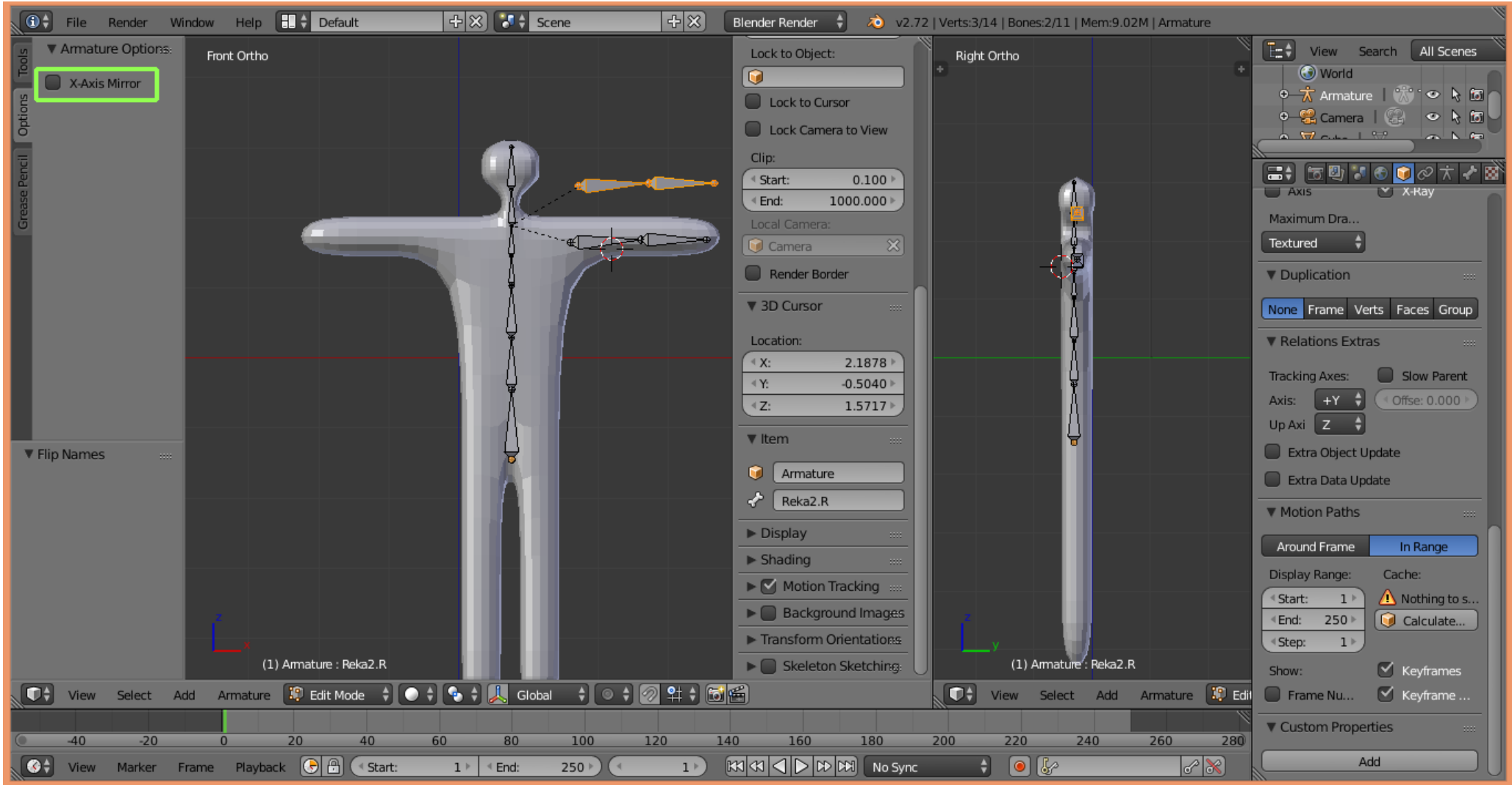

(rys. 27)

5.23. Proszę, przy zaznaczonych zduplikowanych kościach, spróbować rozpocząć przesuwanie zaznaczonych kości (G).

5.24. W rezultacie kości prawej kończyny powinny automatycznie "odbić się" po drugiej stronie kręgosłupa (rys.28).

| 🛈 🗘 File Render W   | indow Help 🗄 🗘 Default        | + 🗙 🚼 🛊 Scene                                                                                                   | 🕂 🔀 🛛 Blender Render 🕴 🔕 v2.1                                                          | 72   Verts:3/14   Bones:2/11   Mem:9.01M   Armature | W                                                                                                    |
|---------------------|-------------------------------|----------------------------------------------------------------------------------------------------|----------------------------------------------------------------------------------------|-----------------------------------------------------|----------------------------------------------------------------------------------------------------|
| S Armature Options: | Front Ortho                   |                                                                                                    | Lock to Object:                                                                        | Right Ortho                                         | E: View Search All Scenes                                                                                                    |
| Z X-Axis Mirror     |                               |                                                                                                    | Lock to Cursor     Lock Camera to View                                                 |                                                     | Sworld       Image: Sworld       Image: Sworld |
| Grease Pencil       |                               | R                                                                                                    | Clip:                                                                                  |                                                     | Axis X-Ray                                                                                                    |
|                     |                               |                                                                                                    | Camera X                                                                               | _4                                                  | Textured                                                                                                    |
|                     |                               |                                                                                                    | Render Border                                                                          |                                                     | Varia Frame Verts Faces Crain                                                                                                    |
|                     |                               | l ↓                                                                                                    | Location:                                                                              | Ų.                                                  | ▼ Relations Extras                                                                                                    |
|                     |                               |                                                                                                    | ≪ X:         2.1878 *           ≪ Y:         -0.5040 *           ≪ Z:         1.5717 * |                                                     | Tracking Axes: Slow Parent<br>Axis: +Y + Offse: 0.000 >                                                                                                    |
| . Translata         |                               |                                                                                                    | ▼ Item:                                                                                | l l                                                 | Up Axi Z                                                                                                    |
| ♥ Iransiate Vector  |                               | The second second second second second second second second second second second second second second second se | Armature                                                                               |                                                     | Extra Data Update                                                                                                    |
|                     |                               |                                                                                                    | Reka2.R                                                                                |                                                     | ▼ Motion Paths                                                                                                    |
| Z: -0.774           |                               |                                                                                                    | ► Display                                                                              |                                                     | Around Frame In Range                                                                                                    |
| Constraint Axis     |                               |                                                                                                    | Motion Tracking                                                                        |                                                     | Display Range:     Cache:       Start:     1       1     1                                                                                                    |
| Y                   |                               |                                                                                                    | Background Images     Transform Orientations                                           |                                                     |                                                                                                    |
| Orientation         | (1) Armature : Reka2.R        |                                                                                                    | Skeleton Sketching:                                                                    | (1) Armature': Reka2.R                              | Show: 🗹 Keyframes                                                                                                    |
| View Select A       | dd Armature 😰 Edit Mode 🗘 💽 🤅 | 🔁 🗘 🛴 Global 🕴 🔍 🦉                                                                                              | 2 <del>1 0</del> 6 6                                                                   | View Select Add Armature 🔅 Ed                       | il 🔲 Frame Nu 🗹 Keyframe                                                                                                    |
| 40 -20              | 0 20 40                       | 60 80 100 1                                                                                                    | 20 140 160 180                                                                         | 200 220 240 260 280                                 | ▼ Custom Properties                                                                                                    |
| View Marker F       | Frame Playback 🕞 🖗 🔇 Start:   | 1 k < End: 250 k                                                                                                |                                                                                        |                                                     | Add                                                                                                    |

(rys.28)

- 5.24. Proszę przejść do trybu obiektów ("Object Mode") (Tab).
- 5.25. Proszę najpierw zaznaczyć siatkę, a następnie przytrzymując klawisz "**Shift**" zaznaczyć szkielet.
- 5.26. Proszę wybrać kombinację klawiszy **"Ctrl+P"** a następnie wybrać z menu kontekstowego opcję **"Set Parent To With Automatic Weights**" (rys.29).

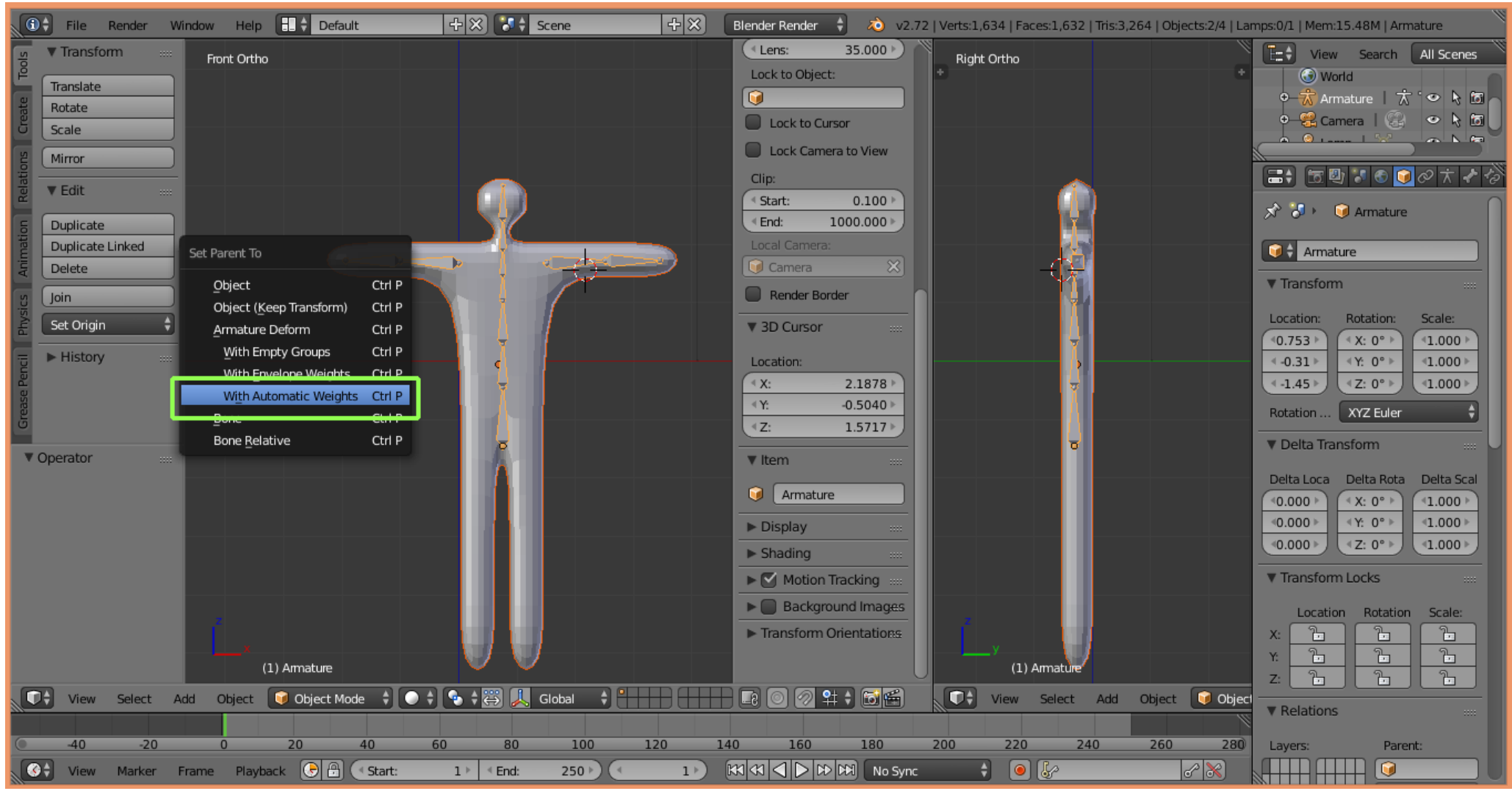

<sup>(</sup>rys.29)

- 5.27. W rezultacie szkielet zostaje logicznie połączony z siatką i może wpływać na jej kształt.
- 5.28. W trybie obiektów ("Object Mode") proszę wskazać na szkielet.
- 5.29. Proszę przełączyć tryb pracy na "Pose Mode" (Proszę kliknąć we wskazane na (rys.30) miejsce interfejsu i wybrać "Pose Mode").
- 5.30. Proszę wskazać jedną z kości (zostanie zaznaczona na niebiesko), a następnie wykonać na niej operację rotacji (R).
- 5.31. Siatka powinna zniekształcać się pod wpływem modyfikacji położenia kości (rys.30).

| 🗊 🗘 File Render Window Help 🚺 🛊 Default  | 🕂 🔀 🚺 Scene          | 🕂 🛞 🛛 🖪 Blender Render 🕴 🔌 v2.72   Bones:1/11   Mem:15.87 | M   Armature                     |
|------------------------------------------|----------------------|-----------------------------------------------------------|----------------------------------|
| णु ▼ Pose Options ः Front Ortho          |                      | Right Ortho                                               | Tet View Search All Scenes       |
| Auto IK                                  |                      | Lock to Object:                                           |                                  |
| ptions                                   |                      |                                                           |                                  |
|                                          |                      | Lock to Cursor                                            |                                  |
| Penci                                    |                      | Lock Camera to View                                       |                                  |
| ease                                     |                      | Clip:                                                     | 🔊 🏷 🎯 Armature                   |
| Ŭ                                        |                      |                                                           |                                  |
|                                          | B                    | Local Camera:                                             | Armature                         |
|                                          |                      | Camera 🕺                                                  | ▼ Transform …                    |
|                                          | A A                  | Render Border                                             | Location: Rotation: Scale:       |
|                                          |                      | ▼ 3D Cursor 🐘                                             | <0.753 ×                         |
|                                          | V 4 1                | Location:                                                 |                                  |
|                                          |                      |                                                           | Rotation XYZ Euler               |
| T Batata                                 | e e e                | Z: 1.5717 ▶                                               | ▼ Delta Transform                |
| • Rotate                                 |                      | ▼ Item                                                    | Delta Loca Delta Rota Delta Scal |
| Angle                                    |                      | Amplus                                                    |                                  |
| Constraint Axis                          |                      | Reka2 B                                                   | <0.000 ≥                         |
| © x                                      |                      | - Dicelay                                                 |                                  |
|                                          |                      | ► Shading                                                 |                                  |
| Orientation                              |                      | Motion Tracking                                           | Location Rotation Scale:         |
| Global                                   |                      | ▶ Background Images                                       |                                  |
| (1) Armature : Rekal.R                   |                      |                                                           | Z: D D                           |
| View Select Pose Mode 🗘 🗘 🕈              | Global 🤤 🥂           | View Select                                               | Pose The Pose Mode The Relations |
| (■ -40 -20 0 20 40                       | 60 80 100 120        | 140 160 180 200 220 2                                     | 40 260 280 Layers: Parent:       |
| 🚱 View Marker Frame Playback 🕞 🗗 🔇 Start | : 1 • • End: 250 • • | 1 🕅 📢 🔍 Þ 🕬 No Sync 😜 🥥 🧽                                 |                                  |

## 6. Tworzenie animacji

- 6.1. Zakładamy, że wyjściową pozą jest ta, która powstała zaraz po połączeniu szkieletu z siatką.
- 6.2. Proszę zawartość prawego podokna przełączyć na "**Drope Sheet**" (rys.31).

(rys.30)

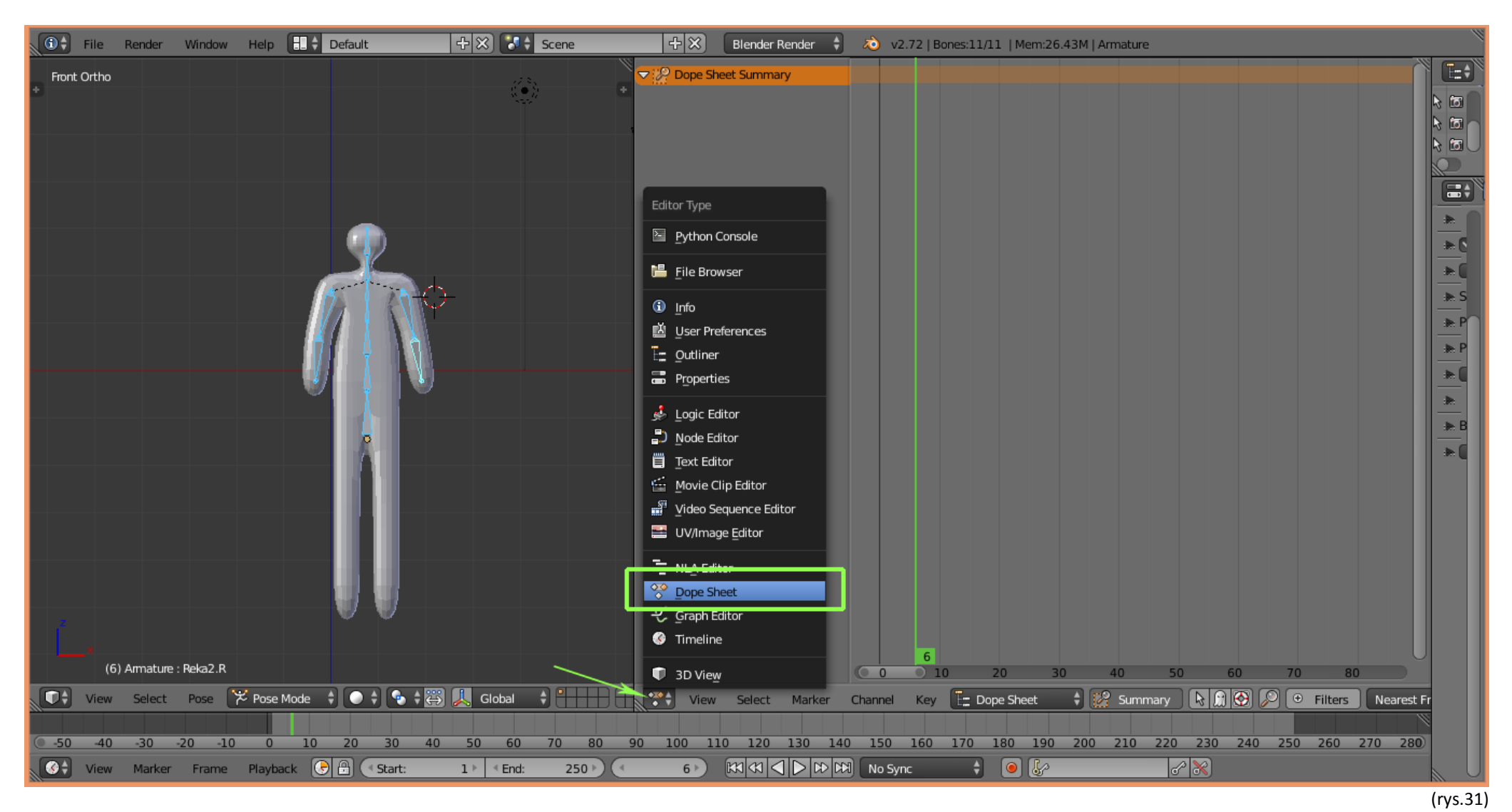

- 6.3. Model postaci jest modyfikowany w "Pose Mode".
- 6.4. Proszę zaznaczyć wszystkie kości ( A ).
- 6.5. Proszę przycisnąć klawisz "i" i wybrać z menu kontekstowego "LocRotScale".
- 6.6. Spowoduje to pojawienie się w oknie "Drope Sheet" spisu kości wraz z symbolicznie zanotowaną pierwszą klatką animacji (rys.32).

| 🕦 🛊 File Render Window Help 📑 🛊 Default   | 수 🛠 🚺 🗧 Scene        | 🕂 💥 🛛 Blender Render 🛟                                                                                          | 🔊 v2.72   Bones:11/11   Mem:26.4 | 5M   Armature                | le la la la la la la la la la la la la la |
|-------------------------------------------|----------------------|----------------------------------------------------------------------------------------------------|----------------------------------|------------------------------|-------------------------------------------|
| Front Ortho                               |                      | ✓ Pope Sheet Summary                                                                                            | <b></b>                          |                              |                                           |
| +                                         |                      | 🕈 🗢 🛣 Armature                                                                                                  | <b>\$</b>                        |                              |                                           |
|                                           |                      |                                                                                                    | <b></b>                          |                              |                                           |
|                                           |                      | ווי Bone שוויים אויים אויים אויים אויים אויים אויים אויים אויים אויים אויים אויים אויים אויים אויים אויים אויים | <b>•</b>                         |                              |                                           |
|                                           |                      | 🕨 Bone.001 📢 ហិ🖬                                                                                                | <b>•</b>                         |                              |                                           |
|                                           |                      | 🕨 Bone.002 📢 ນີ 🖬                                                                                               | <b>•</b>                         |                              |                                           |
|                                           |                      | ▶ Bone.003 ੯()) 🖬                                                                                               |                                  |                              |                                           |
|                                           |                      | ▶ Bone.004 📢 🤊 🖬                                                                                                |                                  |                              |                                           |
|                                           |                      | ▶ Bone.005 📢 ) 📷                                                                                                |                                  |                              |                                           |
|                                           |                      | ▶ Bone.006 📢 🤊 🖿                                                                                                |                                  |                              |                                           |
|                                           |                      | ▶ Reka1.L tto im                                                                                                | • •                              |                              |                                           |
|                                           |                      | ▶ Reka2.L tt)) in                                                                                               |                                  |                              | 🕨 🖈 S                                     |
|                                           | nsert Keyframe Menu  | ▶ Rekal.R U) im                                                                                                 |                                  |                              |                                           |
|                                           | Location I           | Kekaz.K Uji 🖬                                                                                                   |                                  |                              |                                           |
|                                           | –<br>Rotation I      |                                                                                                    |                                  |                              | <u></u>                                   |
|                                           | Scaling I            |                                                                                                    |                                  |                              |                                           |
|                                           |                      |                                                                                                    |                                  |                              | *                                         |
|                                           | Lockot               |                                                                                                    |                                  |                              |                                           |
| o                                         | Lo <u>c</u> Scale I  |                                                                                                    |                                  |                              |                                           |
|                                           | LocRotScale I        |                                                                                                    |                                  |                              |                                           |
|                                           | RotScale I           |                                                                                                    |                                  |                              |                                           |
|                                           | Visual Location I    |                                                                                                    |                                  |                              |                                           |
|                                           | Visual Rotation      |                                                                                                    |                                  |                              |                                           |
|                                           | Visual Scaling       |                                                                                                    |                                  |                              |                                           |
|                                           | visual scalling 1    |                                                                                                    |                                  |                              |                                           |
|                                           | Visual LocRot I      |                                                                                                    |                                  |                              |                                           |
|                                           | Visual LocScale I    |                                                                                                    |                                  |                              |                                           |
| · · · · · · · · · · · · · · · · · · ·     | Visual LocRotScale I |                                                                                                    |                                  |                              |                                           |
| x                                         | Visual RotScale I    |                                                                                                    | 6                                |                              |                                           |
| (6) Armature : Reka2.R                    | <u>A</u> vailable I  |                                                                                                    | 0 10 20 30                       | 40 50 60 70                  | 80                                        |
| 💽 🗘 View Select Pose 🄀 Pose Mode 🗘 💽 🗘 🚱  | Whole Character      | View Select Marker                                                                                              | Channel Key                      | 🗘 🎇 Summary 🛛 🗞 😭 🚱 🗩 🕫 Filt | ers Nearest Fr                            |
|                                           |                      |                                                                                                    |                                  |                              |                                           |
| -50 -40 -30 -20 -10 0 10 20 30            | 40 50 60 70          | 80 90 100 110 120 130 140                                                                                       | 150 160 170 180 190              | 200 210 220 230 240 250 26   | 0 270 280                                 |
| 💽 View Marker Frame Playback 💽 🔒 🔍 Start: | 1 ⊧ < End: 25        |                                                                                                    | No Sync 🕴 💿 🐓                    |                              |                                           |

(rys. 32)

- 6.7. Proszę w oknie "**Drope Sheet**" z zastosowaniem prawego przycisku myszy wskazać następną klatkę kluczową, którą zamierza się zdefiniować (rys.33).
- 6.8. W oknie z siatką proszę zmodyfikować ustawienie wybranych kości, a następnie ponownie wykonać zadnia z punktów 6.4-6.6.
- 6.9. Wykonując cyklicznie polecenia od punktu 6.4 do 6.8 można zanotować ustaloną sekwencję ruchów (rys.33).

| 🛈 🗘 File    | Render     | Window    | Help 🗄 🗘 Defau | lt                           | Scene       | +×            | Blender Render 🛔 | 💫 v2.72   B | ones:1/11   Mem:26.16M   Armat | ure            |                                                                                                    |            |               |
|-------------|------------|-----------|----------------|------------------------------|-------------|---------------|------------------|-------------|--------------------------------|----------------|----------------------------------------------------------------------------------------------------|------------|---------------|
| Front Ortho |            |           |                |                              |             | 🗏 🤝 🕼 🗸       | eet Summary      | ♦           | <b>\$</b>                      |                |                                                                                                    |            | E=\$          |
| +           |            |           |                |                              |             | 📩 🥆 🛧 Armatur | е                | ♦           | <b></b>                        |                |                                                                                                    |            | -             |
|             |            |           |                |                              |             | 🗢 📯 Armatu    | reAction.001     | ♦           | ♦                              |                |                                                                                                    | 2          |               |
|             |            |           |                | _                            |             | Bone          | u(» 🖬            | <b>•</b>    | <b>~</b>                       |                |                                                                                                    | 2          |               |
|             |            | - 6       |                |                              | h i i i     | > Bone.001    | ເ ຟ. 🖓 🚡         | •           | <b>~</b>                       |                |                                                                                                    | 4          |               |
|             |            | - 1       | 1              |                              | 1           | > Bone.002    | 2 📢 🖓 🔓          | •           | <b>~</b>                       |                |                                                                                                    |            |               |
|             |            |           |                |                              | 1           | > Bone.003    | 3 t() 🖥          | •           | <b>~</b>                       |                |                                                                                                    |            | =+            |
|             |            |           |                |                              | F           | > Bone.004    | 4 📢 🖓 🖥          | <b>•</b>    | <b>~</b>                       |                |                                                                                                    |            |               |
|             |            |           |                |                              |             | > Bone.005    | 5 t) 🖥           | ♦           | <b>~</b>                       |                |                                                                                                    |            |               |
|             |            |           |                |                              |             | > Bone.006    | 5 📢 🖓 🚡          | ♦           | <b>~</b>                       |                |                                                                                                    |            |               |
|             |            |           |                | $\downarrow ~ ~ \downarrow $ |             | Rekal.L       | u()) 🖬           | ♦           |                                |                |                                                                                                    |            | •             |
|             |            |           |                |                              |             | > Reka2.L     | u()) 🖬           | ♦           | •                              |                |                                                                                                    |            |               |
|             |            |           |                |                              |             | ► Reka1.R     | d))h             | ♦           |                                |                |                                                                                                    | -          | . <b>₽</b> .5 |
|             |            |           |                |                              |             | > Reka2.R     | u()) 🖬           | ♦           |                                |                |                                                                                                    |            | ₽             |
|             |            |           |                | Ų (                          |             |               |                  |             |                                |                |                                                                                                    |            | ► P           |
|             |            |           |                |                              |             |               |                  |             |                                |                |                                                                                                    |            |               |
|             |            |           |                |                              |             |               |                  |             |                                |                |                                                                                                    | -          |               |
|             |            |           |                | ₩<br>₩                       |             |               |                  |             |                                |                |                                                                                                    |            | *             |
|             |            |           |                |                              |             |               |                  |             |                                |                |                                                                                                    |            | ▶ B           |
|             |            |           |                |                              |             |               |                  |             |                                |                |                                                                                                    |            |               |
|             |            |           |                | ų –                          |             |               |                  |             |                                |                |                                                                                                    | :          | ₽u            |
|             |            |           |                |                              |             |               |                  |             |                                |                |                                                                                                    |            |               |
|             |            |           |                |                              |             |               |                  |             |                                |                |                                                                                                    |            |               |
|             |            |           |                |                              |             |               |                  |             |                                |                |                                                                                                    |            |               |
|             |            |           |                |                              |             |               |                  |             |                                |                |                                                                                                    |            |               |
|             |            |           |                |                              |             |               |                  |             |                                |                |                                                                                                    |            |               |
|             |            |           |                |                              |             | -             |                  |             |                                |                |                                                                                                    |            |               |
|             |            |           |                |                              |             |               |                  |             |                                |                |                                                                                                    |            |               |
|             |            |           |                |                              |             |               |                  |             |                                |                |                                                                                                    |            |               |
| l (         |            |           |                |                              |             |               |                  |             |                                |                |                                                                                                    |            |               |
| ×           |            |           |                |                              |             |               |                  |             | 30                             |                |                                                                                                    | U          |               |
| (3)         | 0) Armatur | e:Rekal.R |                |                              |             |               |                  | 0 0 1       | 0 20 30 40                     | 50 60          | 70 80                                                                                                    |            |               |
| View        | Select     | Pose S    | Z Pose Mode    |                              |             |               | Select Marker    | Channel Kow | E= Done Sheet                  |                | D D Eilters                                                                                                    | Nearest Er |               |
| view        | Jereet     | , use     | - Tose Mode V  |                              |             | View          | Sciect Marker    | channel Rey |                                |                | There is a second second secon | Nearest FI |               |
|             |            |           |                |                              |             |               |                  |             |                                |                |                                                                                                    |            |               |
| -50 -40     | -30        | -20 -10   | 0 10 20        | 30 40 50 6                   | 0 70 80     | 90 100 11     | 0 120 130 140    | 150 160     | 170 180 190 200 2              | 10 220 230 240 | 250 260 270                                                                                                    | 280        |               |
| View        | Marker     | Frame     | Playback 🕞 🔒   | ( Start: 1 ► E               | nd: 250 🕥 🤇 | 30 🔊          |                  | No Sync     | ÷ • &                          | 8 X            |                                                                                                    |            | U             |

(rys. 33)

6.10. . Proszę uruchomić zapamiętaną animację przez przyciśnięcie kombinacji klawiszy "Alt+A".

Uwaga: domyślna ilość wyświetlanych klatek animacji to 250, stąd krótsze animacje będą wyświetlane "co pewien czas".

- 6.11. Tworzony projekt na każdym etapie można zapisać do pliku ("**File → Save/Save As**").
- 6.12. Utworzony wcześniej projekt można wprowadzić do programu Blender ("File → Open").
- 6.13. Powodzenia w realizacji własnych projektów.

#### 7. Teksturowanie.

7.1. Przed nałożeniem tekstury nasz model wygląda tak jak na (rys.34).

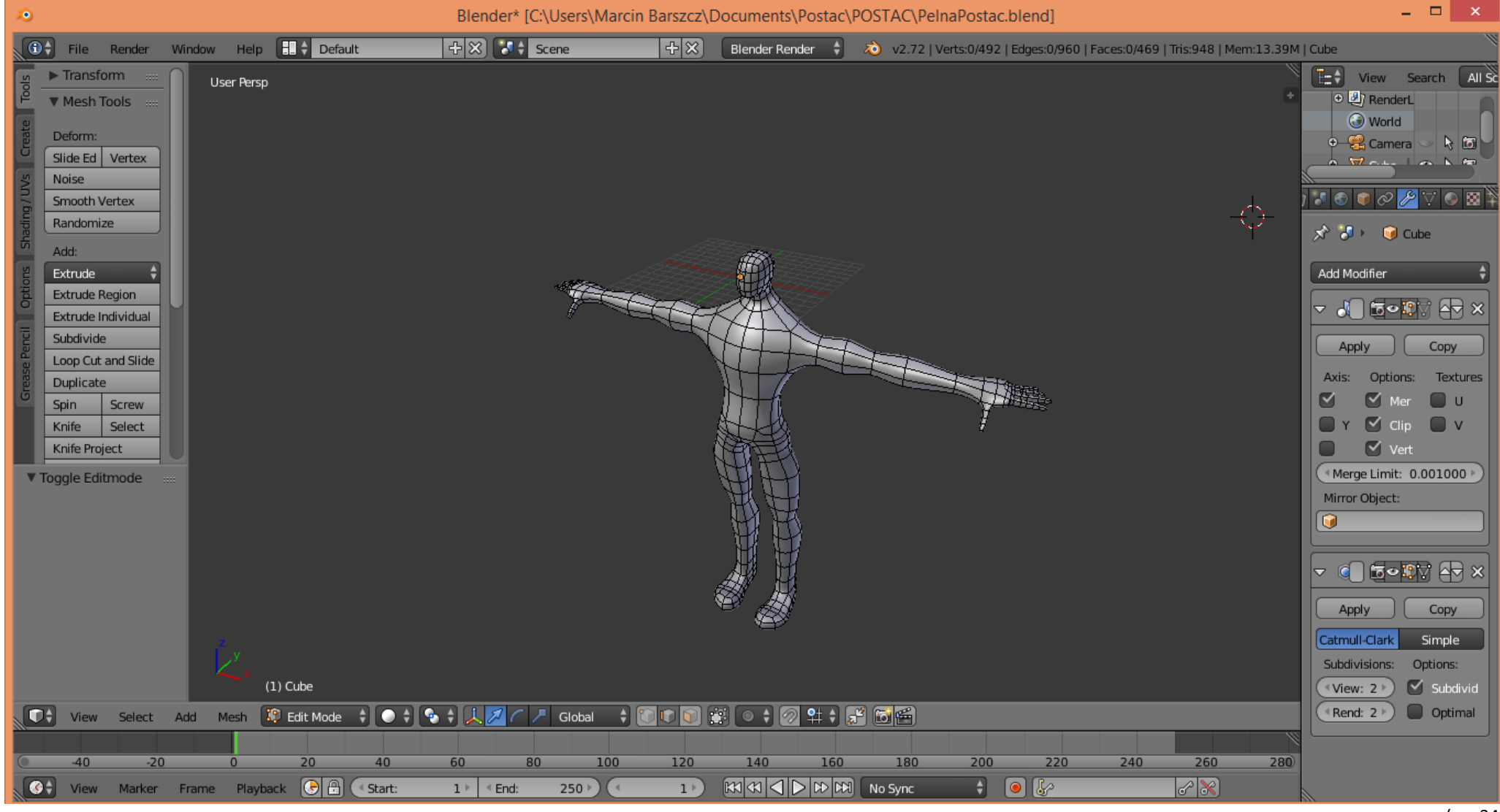

(rys.34)

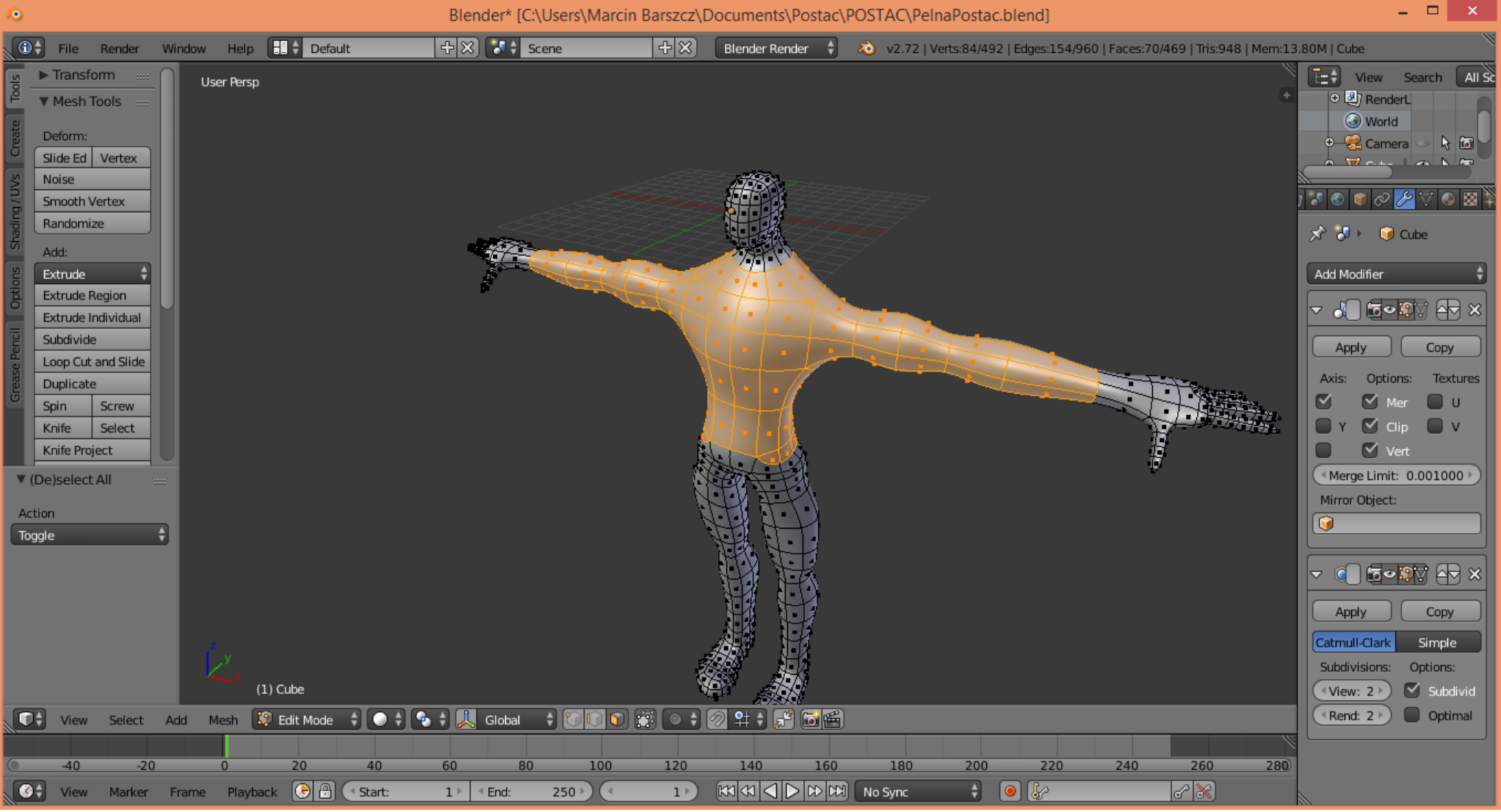

## 7.2. Zaznaczamy obszar [C+LPM] który będzie służył za bluzę (rys.35).

(rys.35)

**7.3.** Za pomocą kombinacji [**Shift+D**] powielamy nasze zaznaczenie i wciskamy [**ESC**] a następnie [**Alt+S**] i przesuwamy kursorem w dół aby powiększyć nasz obiekt. Wciskamy [**P**] i wybieramy "**Selection**". (rys.36).

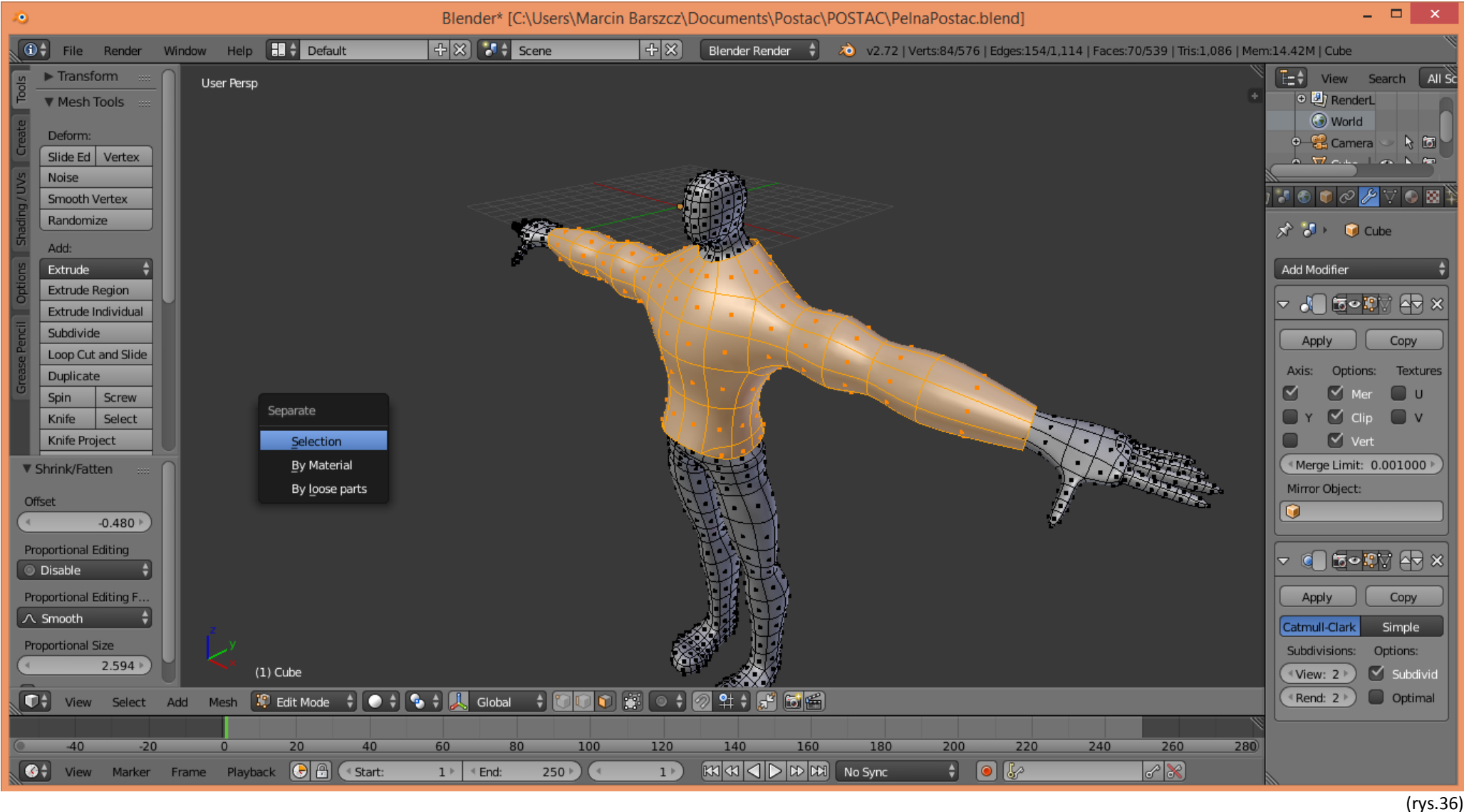

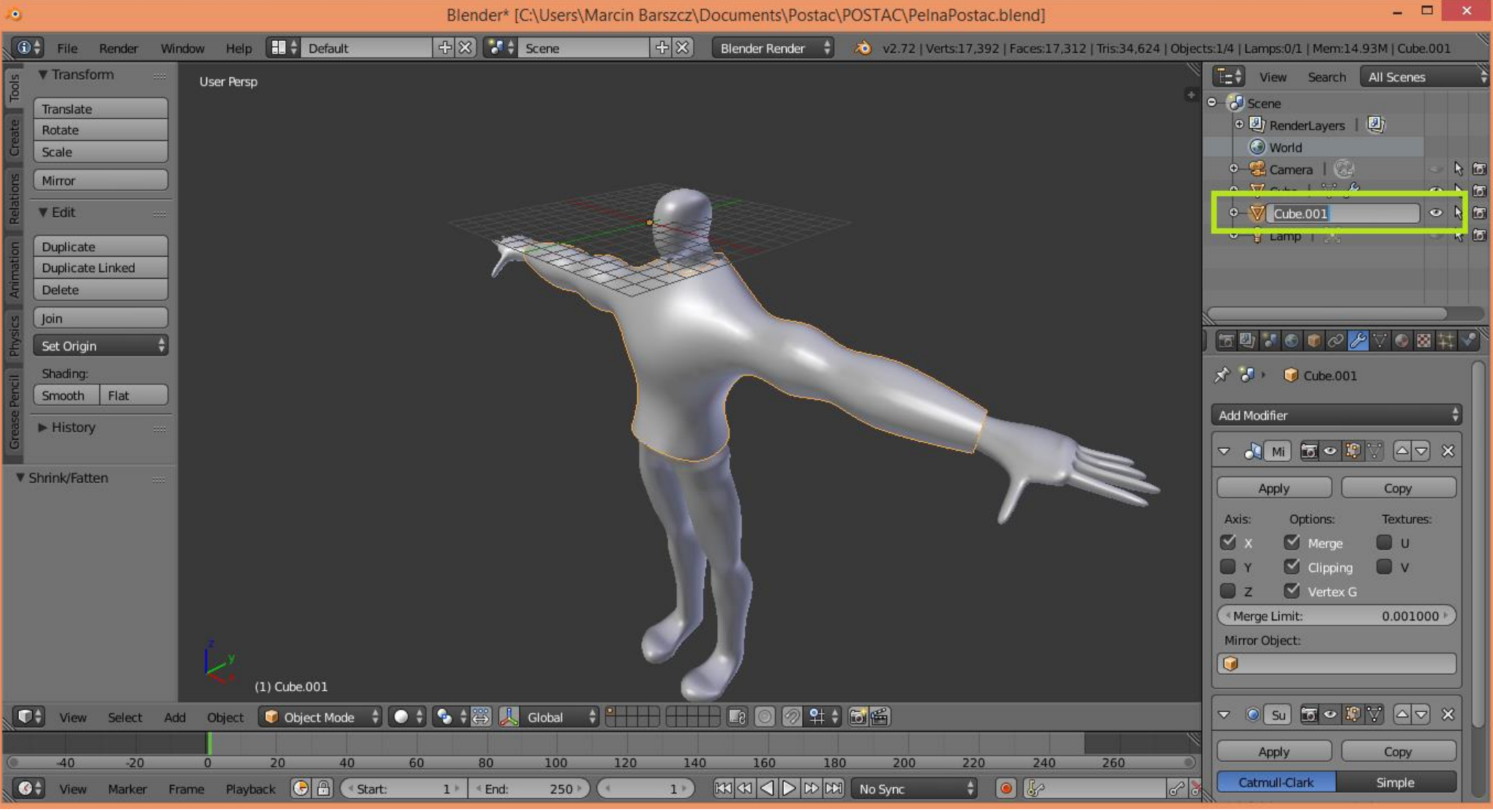

## 7.4. Dzięki temu stworzyliśmy nowy obiekt. Dla lepszego rozeznania dobrze jest zmienić nazwę "Cube.001" na "Koszula" (rys.37).

(rys.37)

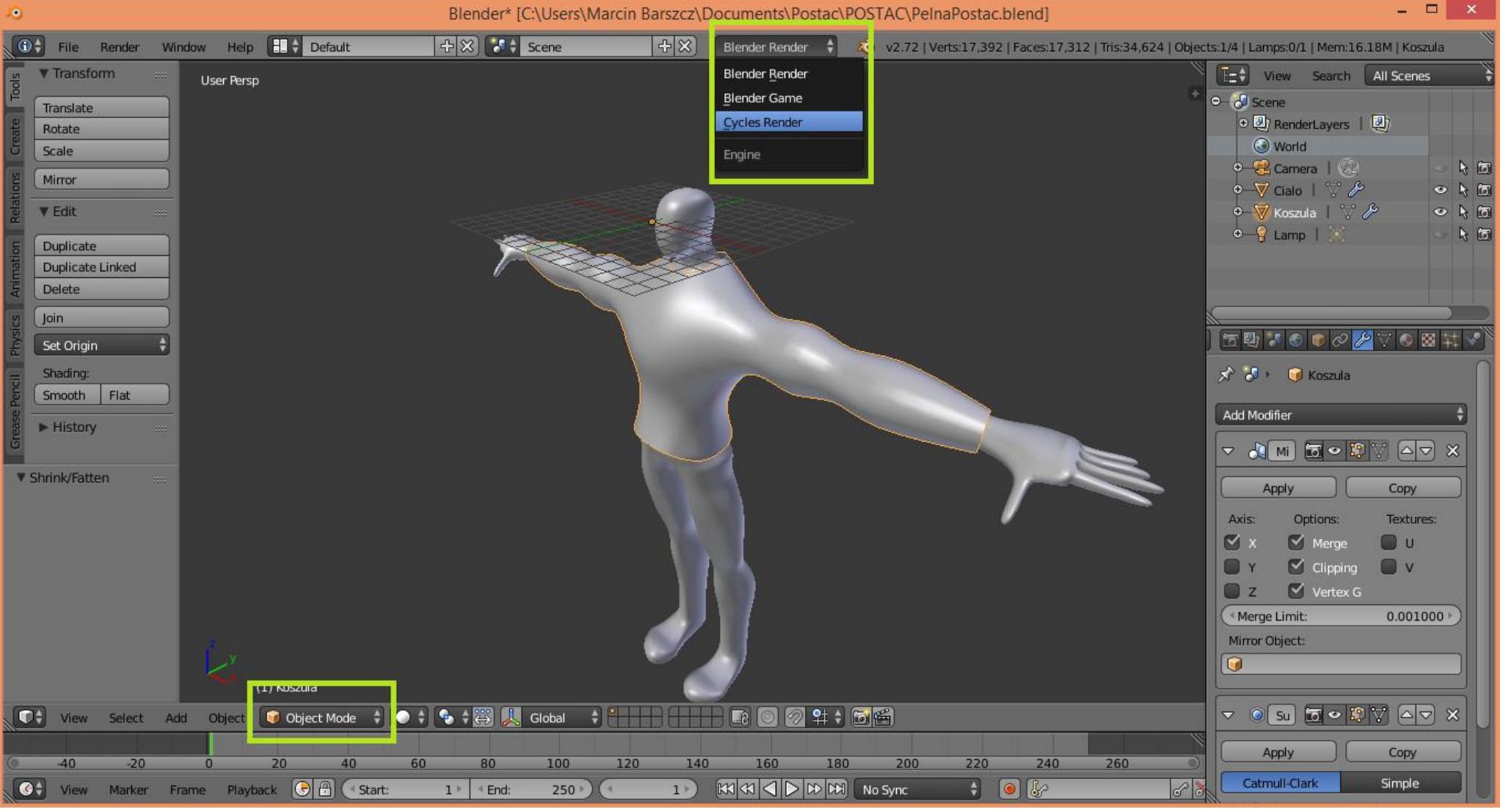

## 7.5. W menu "Blender Render" zmieniamy na "Cycles Render" oraz z menu na dole "Object Mode" na "Edit Mode" (rys.38).

(rys.38)

7.6. Za pomocą klawisza [A] zaznaczamy naszą "koszulę" a następnie z menu po prawej wybieramy "Material" 🥯 i wciskamy "Add" 🗄 (rys.39).

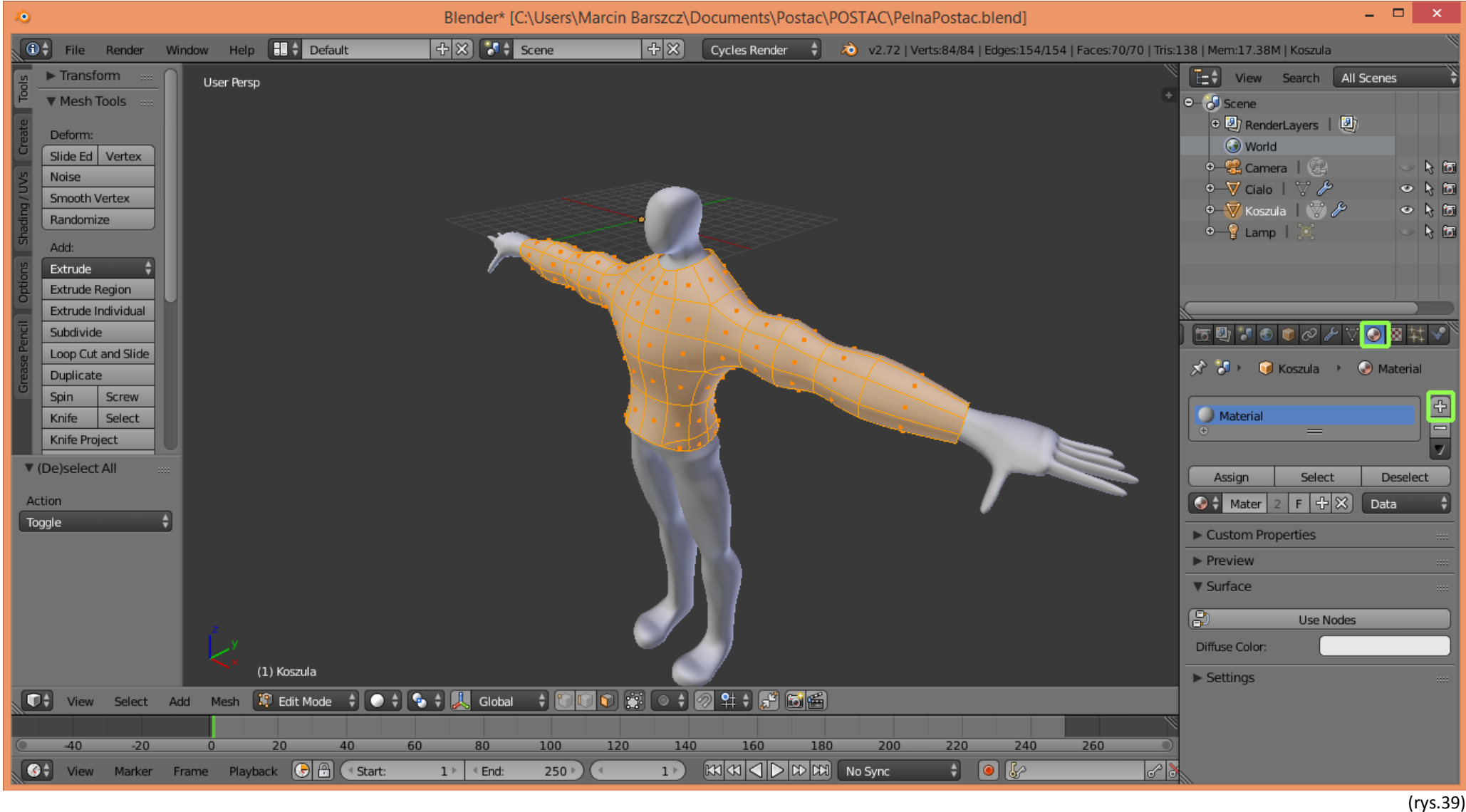

7.7. W nowo powstałej opcji wybieramy "New" dzięki temu dodamy nowy materiałZ.

- Blender\* [C:\Users\Marcin Barszcz\Documents\Postac\POSTAC\PelnaPostac.blend] \_ 🗆 🗙 Window Help - ☆ 🛞 🐉 Scene -<del>1</del> × • File Render Cycles Render ÷ x2.72 | Verts:84/84 | Edges:154/154 | Faces:70/70 | Tris:138 | Mem:17.83M | Koszula Transform E=\$| View Search All Scenes User Persp ⊖—🐉 Scene Mesh Tools • 🕘 RenderLayers | 🕘 Deform: 🕢 World Slide Ed Vertex 🕈 😤 Camera 丨 😪 > 📐 🐻 Noise 🗢 📐 🛅 Smooth Vertex 🛿 Koszula \mid 💮 🌽 🕗 📐 🛅 Randomize 🕁 🧣 Lamp 丨 o 👌 🛅 Add: Extrude Extrude Region Extrude Individual Subdivide fra 🖾 🚼 🚷 📦 🔗 🌽 💽 🖾 井 🔧 🔵 materiai Loop Cut and Slide Material.002 Duplicate 7 Spin Screw Select Deselect Assign Select Knife 📀 🛊 Materia F 🕂 💥 Data Knife Project ¢ New Material Custom Properties ▶ Preview Surface Diffuse BSDF Surface: Color: Roughness: 0.000 Default Normal: (1) Koszula ► Volume 📢 View Select Add Mesh 🈰 Edit Mode 🕴 💽 🛊 🕵 🛊 👢 Global + 🗊 🗊 🔄 💿 + 🤊 😫 🚰 🗃 🖆 ▼ Displacement Displaceme... Default 20 40 60 120 140 160 180 200 240 260 -40 -20 0 80 100 220 1 No Sync 🕴 💿 😓 🔇 🗘 View Marker Frame Playback 🕞 🗄 < Start: 1 ▶ < End: 250 -8 Settings
- **7.8.** W pod menu "**Surface**" wybieramy interesujący nas kolor a następnie wciskamy "**Assign**" po tym kroku wciskamy klawisz [**A**] spowoduje to odznaczenie naszego obszaru (rys.40).

(rys.40)

**7.9.** Z menu na dole obok **"Edit Mode**" wybieramy **"Viewport Shading**" i zmieniamy na **"Rendered**". W efekcie będziemy mogli zobaczyć jak to wygląda. (rys.41).

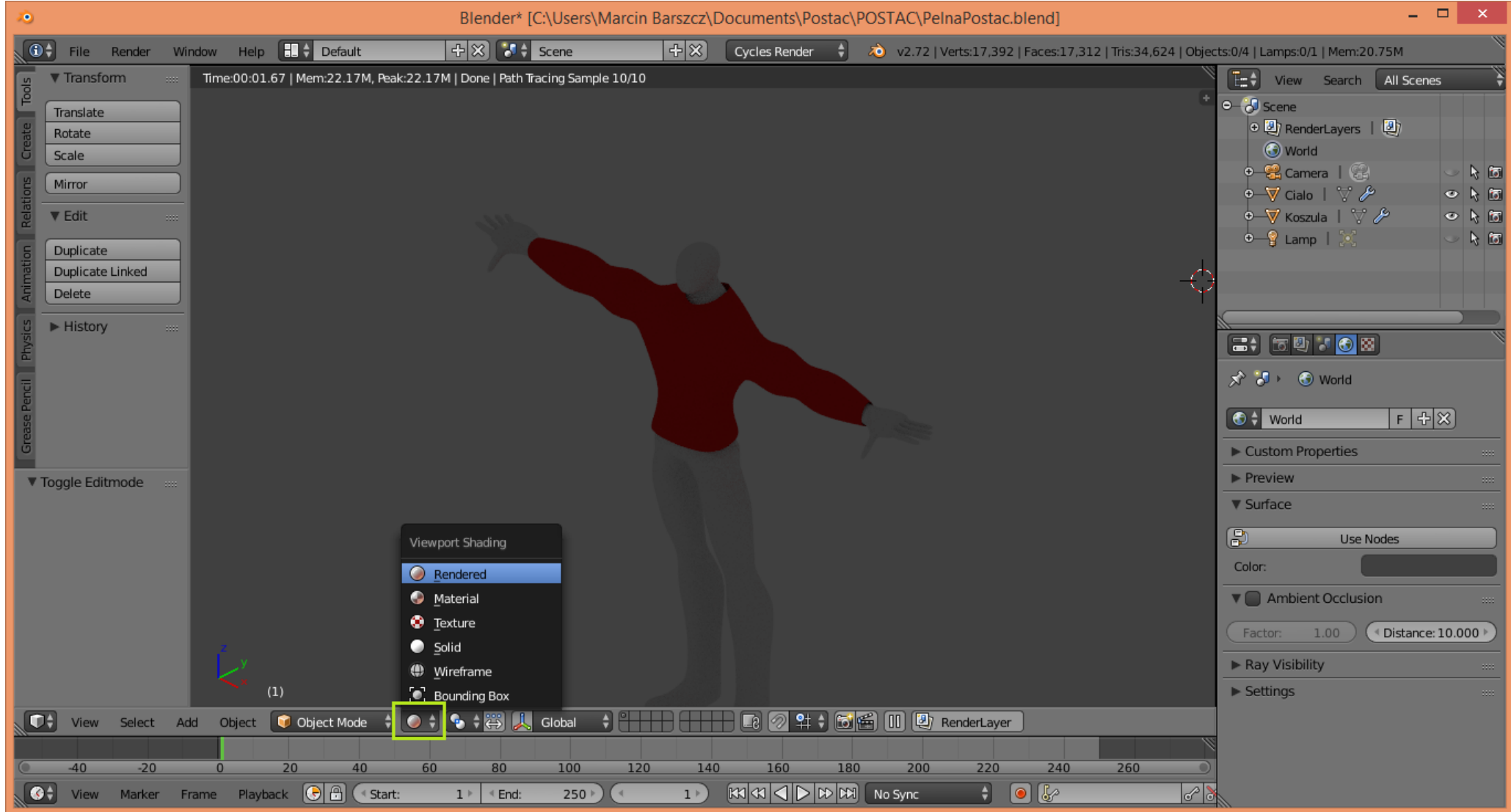

(rys.41)

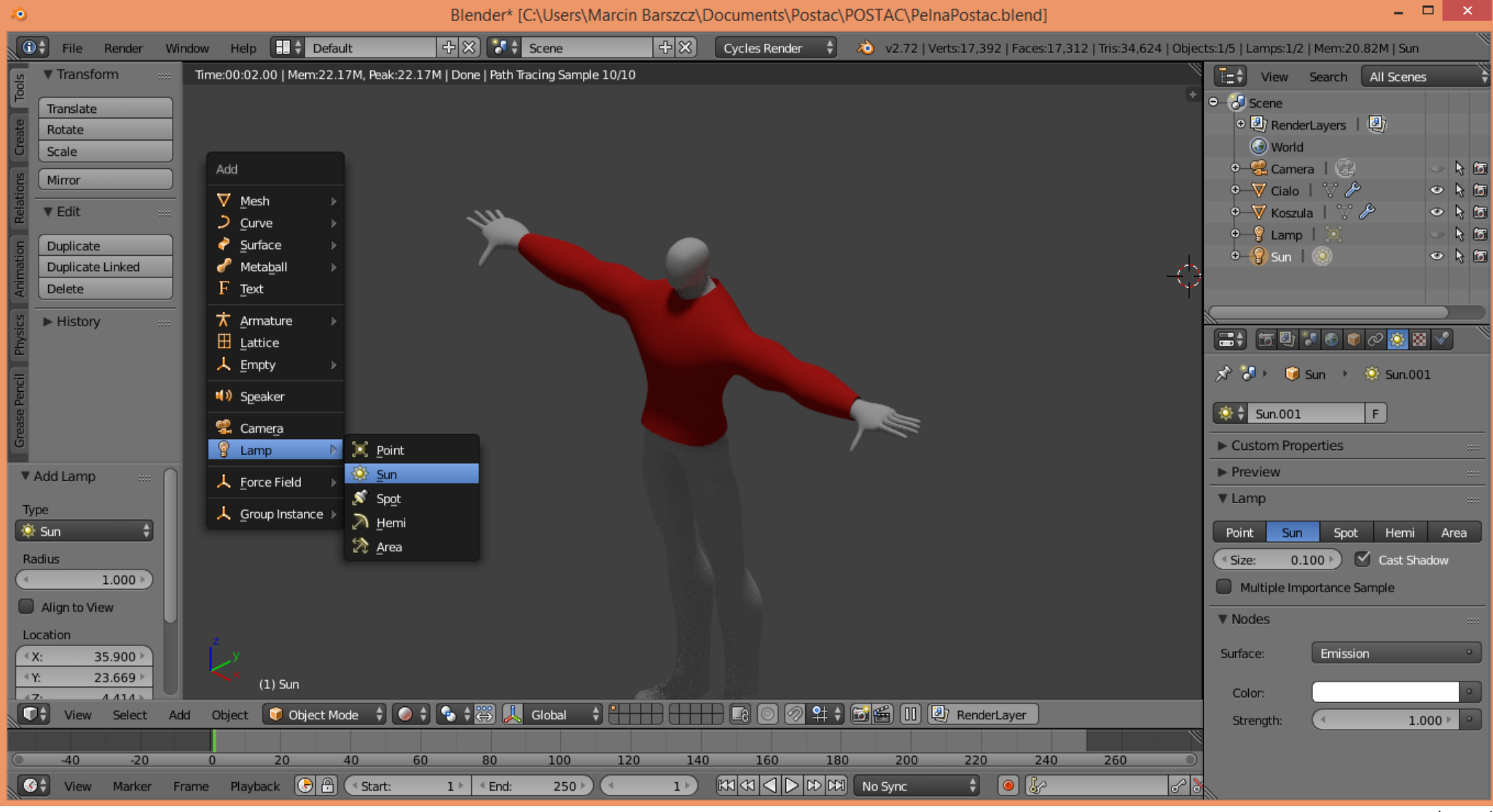

## 7.9. Kolor nie prezentuje się dobrze ponieważ brak odpowiedniego oświetlenia. Wciskamy [Shift+A] i wybieramy "Lamp->Sun" (rys.42).

(rys.42)

| Blender* [C:\Users\Marcin Barszcz\Documents\Postac\POSTAC\Maska.blend]                                                                                | - 🗆 🗙                                 |
|----------------------------------------------------------------------------------------------------|---------------------------------------|
| 🗊 🗘 File Render Window Help 🔠 🛊 Default 🕂 🕀 🛞 🚺 🛊 Scene 🕂 🛞 Cycles Render 🕴 🔌 v2.72   Verts:2/555   Edges:1/1,079   Faces:0/524   Tris:1,058   Mem:25 | 5.20M   cialo                         |
| Time:00:11.99   Mem:29.51M, Peak:30.05M   Done   Path Tracing Sample 10/10                                                                            | View Search All Sce                   |
|                                                                                                    | ●———————————————————————————————————— |
|                                                                                                    | ●——♥ buty ● 🕅 🛅                       |
|                                                                                                    | v—v cialo v k ⊡<br>v—V nalki v k 15   |
|                                                                                                    | ●—♥ koszl ● 👌 🛅                       |
|                                                                                                    | 🕈 🚽 mask 🖉 🥀 🛅                        |
|                                                                                                    | ●──V opask                            |
|                                                                                                    |                                       |
|                                                                                                    |                                       |
|                                                                                                    | 🔊 🖉 Scene                             |
|                                                                                                    | ▼ Render                              |
|                                                                                                    | Rend Anim                             |
|                                                                                                    | Display: Image Ed 🛊 🕞                 |
|                                                                                                    | Feature Supported                     |
|                                                                                                    | Open Shading Language                 |
|                                                                                                    | ▼ Dimensions                          |
|                                                                                                    | Render Presets                        |
|                                                                                                    | Resolution: Frame Ran                 |
|                                                                                                    | (* 050 px *) (* Start : 1 *)          |
|                                                                                                    | 4 143 px ▶ 4 E: 1000 ▶                |
| z                                                                                                    | 61% Fram: 1»                          |
|                                                                                                    | 4: 1.000 24 fps                       |
| (0) ciało                                                                                                    | Y:1.000 Time Rem                      |
| View Select Add Mesh 🐉 Edit Mode 🗘 🖉 🛊 😓 Global 🗘 🐨 🕼 🕼 🐨 😭 🥵 🖓 😤 🖓 🥵 🖓 👘 🕼 🐨 🎲 🖉 🖓 😭 👘                                                               |                                       |
| -40 -20 0 20 40 60 80 100 120 140 160 180 200 220 240 260 280                                                                                         | Stamp                                 |
| 🚱 🗧 View Marker Frame Playback 🕑 🗄 🔇 Start: 1 🕴 🗉 End: 1000 🖉 💿 🕼 🕐 🚱 🚱 🔗 😪                                                                           | V Output                              |
|                                                                                                    | (rys.42)                              |

# 7.9. Kolejne części garderoby oraz inne dodatki można zrobić bardzo łatwo w ten sam sposób powtarzając kroki od 7.2. do 7.8. (rys.42).

7.10. Powodzenia.